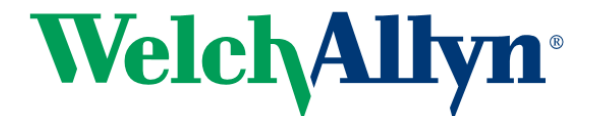

# Citrix Connex Cardio XenApp Setup Procedure

This procedure is used for setting up Connex Cardio as a Citrix XenApp App

# Contents

| 1.0  | Requirements:                                        | 1  |
|------|------------------------------------------------------|----|
| 2.0  | Citrix XenApp Host Server Software Installation      | 2  |
| 2.1  | Install and configure the appropriate OS environment | 2  |
| 2.2  | Install XenApp Enterprise Edition 7.13               | 2  |
| 2.3  | Install XenApp License                               | 7  |
| 2.4  | Create XenApp Site                                   | 11 |
| 2.5  | Install Virtual Delivery Agent (VDA)                 | 15 |
| 2.6  | Create Machine Catalog                               | 21 |
| 2.7  | Create Delivery Group                                | 25 |
| 2.8  | Create A StoreFront                                  | 30 |
| 2.9  | Configure Citrix Policies For Display                | 36 |
| 2.10 | D Test StoreFront                                    | 36 |
| 2.11 | 1 Create Policy For ConnexCardio                     | 39 |
|      |                                                      |    |

## 1.0 Requirements:

|                               | Requirements*                                                                                                    |  |  |
|-------------------------------|----------------------------------------------------------------------------------------------------|--|--|
| Client Machines that will run | Microsoft® Windows® 7 Professional (64-bit and 32-bit)                                                                                                    |  |  |
| Citrix XenApp                 | Microsoft® Windows® 10 Professional (64-bit)                                                                                                    |  |  |
|                               | Citrix Receiver                                                                                                    |  |  |
|                               | Internet Browser – any that is supported by Citrix                                                                                                    |  |  |
| Desktop Delivery Controller   | Citrix XenApp version 7.13                                                                                                    |  |  |
|                               | Any operating system supported by Citrix                                                                                                    |  |  |
| Citrix App Servers            | Microsoft® Windows® Server 2008 R2 (64-bit)                                                                                                    |  |  |
|                               | Microsoft® Windows® Server 2012 R2 (64-bit)                                                                                                    |  |  |
|                               | Citrix Virtual Delivery Agent 7.13                                                                                                    |  |  |
|                               | Connex Cardio Client software                                                                                                    |  |  |
| Required for ECG acquisition  | Installation of Connex Link – found on installation media                                                                                                    |  |  |
| Internet Browser              | <ul> <li>any browser supported by Citrix:</li> <li>Internet Explorer 11 or 10 (HTTP connections only)</li> <li>Safari 7</li> <li>Google Chrome 43 or 42 —<br/>Requires enabling Netscape Plug-in API (NPAPI). See<br/>http://support.citrix.com/article/CTX200889.</li> <li>Mozilla Firefox 38 or 37</li> </ul> |  |  |

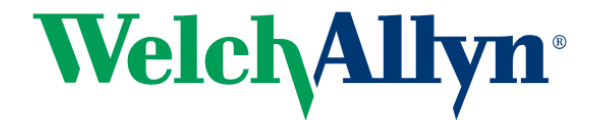

### 2.0 Citrix XenApp Host Server Software Installation

2.1 Install and configure the appropriate OS environment

(desktop or server OS) for each Citrix XenApp Server VM <u>NOTE:</u> If the Host server(s) are joined to a domain, this same domain MUST be used for authentication in the StoreFront. See section <u>2.88</u> below (Create A StoreFront).

- 2.2 <u>Install XenApp Enterprise Edition 7.13</u> See <u>https://www.linkedin.com/pulse/how-install-configure-citrix-xenapp-76-publish-desktops-raza</u>
  - 2.2.1 Logon to the server as a DOMAIN USER with Administrative rights and launch the Citrix Installer using Run As Administrator. The domain user is necessary for the final steps of configuration after the reboot.
  - 2.2.2 Click Start for XenApp and Click on Delivery Controller.

| Deliver applications and desktops to any user, anywhere,<br>on any device.<br>• Hybrid cloud, cloud and enterprise provisioning<br>• Centralized and flexible management<br>Manage your delivery according to your needs:<br>XenApp Deliver applications<br>Start |
|----------------------------------------------------------------------------------------------------|
| Cancel                                                                                                    |

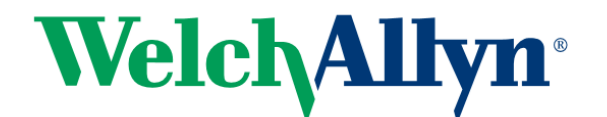

|                                                                          |                                     |                           | Prepare Machines and Images                  |                    |                                                           |       |  |
|--------------------------------------------------------------------------|-------------------------------------|---------------------------|----------------------------------------------|--------------------|-----------------------------------------------------------|-------|--|
| Delivery Controller                                                      |                                     |                           | Virtual Delivery Agent for Windows Server OS |                    |                                                           |       |  |
| Start here. Select and install the<br>essential services like License Si | e Delivery Contr<br>erver and Store | oller and other<br>Front. | Install this age<br>based VMs or             | nt to d<br>physica | eliver applications and desktops from sei<br>Il machines. | rver- |  |
| Extend Deployment                                                        |                                     | Citela Catalia            |                                              |                    | с. и с                                                    |       |  |
| Citrix Director                                                          |                                     | Citrix Studio             |                                              |                    | Self-Service Password Reset                               |       |  |
| Citrix License Server                                                    |                                     | Universal Print Serve     | er                                           |                    |                                                           |       |  |
|                                                                          |                                     |                           |                                              |                    |                                                           |       |  |

2.2.3 Click on "I have read, understand, and accept the terms of the license agreement" and click Next.

| <b>(en</b> App 7.13                                                                  | Software License Agreement                                                                                                    |
|--------------------------------------------------------------------------------------|----------------------------------------------------------------------------------------------------|
| Licensing Agreement                                                                  | Printable versi                                                                                                    |
| Core Components<br>Features<br>Firewall<br>Summary<br>Install<br>Call Home<br>Finish | CITRIX LICENSE AGREEMENT<br>This is a legal agreement ("AGREEMENT") between the end-user customer ("you"), and<br>the providing Citrix entity (the applicable providing entity is hereinafter "PRODUCT") and<br>maintenance (hereinafter "MAINTENANCE") determines the providing entity as<br>identified at https://www.citrix.com/buylicensing/citrix-providing-entities.html. BY<br>NSTALLING AND/OR USING THE PRODUCT, YOU ARE AGREENENT TO BE<br>BOUD BY THE TERMS OF THIS A GREENENT. IF YOU DO NOT AGREE TO THE<br>TERMS OF THIS AGREEMENT, DO NOT INSTALL AND/OR USE THE PRODUCT<br>Noting contained in any purchase order or any other document submitted by you shall in<br>any way modify or add to the terms and conditions contained in this AGREENENT.<br><b>1. PRODUCT LICENSES</b><br><b>a.</b> End User Licenses. The software in a software PRODUCT and the<br>software installed in an appliance PRODUCT is made available by CITRIX<br>under the license models identified at http://www.citrix.com/buylicensing/<br>product.html. Any experimental features delivered with such software will be<br>identified and are licensed only for internal testing purposes. "Software" means<br>a Citrix proprietary and/or open source software program in Object code form<br>licensed hereunder. "Appliance" means a hardware appliance with installed<br>Software. Notwithstending any the terms of the license agreement<br>license durderstand, and accept the terms of the license agreement |

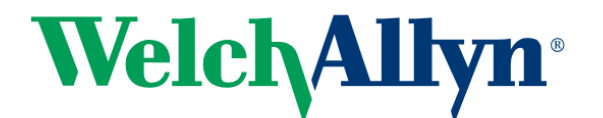

2.2.4 Select all the Components and click Next. You will be using a local license server installed on your server.

| <b>Ken</b> App 7.13                    | Core Components                                                                                                    |
|----------------------------------------|----------------------------------------------------------------------------------------------------|
| Licensing Agreement<br>Core Components | For scale and performance reasons, it is recommended that Director and the License Server be<br>installed on separate servers.                                                                                                    |
| Features                               | Location: C:\Program Files\Citrix Change                                                                                                    |
| Firewall                               | Component (Select all)                                                                                                    |
| Summary<br>Install<br>Call Home        | Delivery Controller<br>Distributes applications and desktops, manages user access, and optimizes<br>connections.                                                                                                    |
| Finish                                 | Studio<br>Create, configure, and manage infrastructure components, applications, and desktops.                                                                                                    |
|                                        | Director<br>Monitor performance and troubleshoot problems.                                                                                                    |
|                                        | License Server     Manages product licenses.                                                                                                    |
|                                        | StoreFront<br>Provides authentication and resource delivery services for Citrix Receiver, enabling you<br>to create centralized enterprise stores to deliver applications, desktops, and other<br>resources to users on any device, anywhere.                                                                                                |
|                                        | Monitor performance and troubleshoot problems.     License Server     Manages product licenses.     StoreFront     Provides authentication and resource delivery services for Citrix Receiver, enabling  to create centralized enterprise stores to deliver applications, desktops, and other     resources to users on any device anywhere. |

2.2.5 Select all the features and click Next.

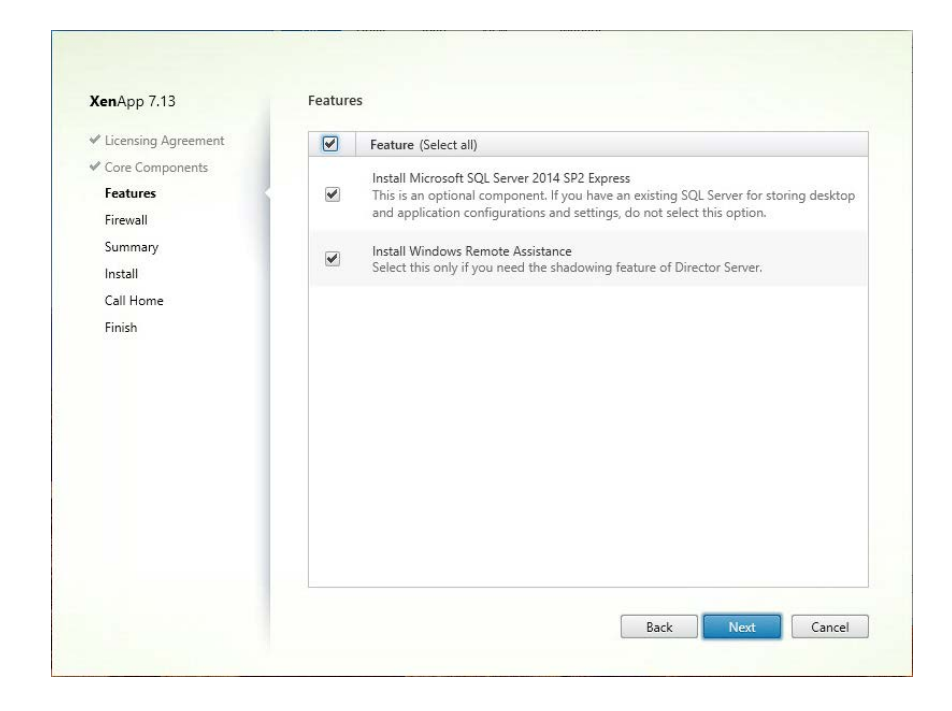

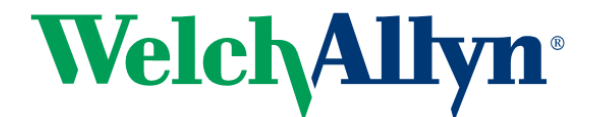

2.2.6 Click Next.

| XenApp 7.13                                                                                                    | Firewall                                                                                                    |                                                                           |                                                                                    |                                                           |
|----------------------------------------------------------------------------------------------------|----------------------------------------------------------------------------------------------------|---------------------------------------------------------------------------|------------------------------------------------------------------------------------|-----------------------------------------------------------|
| Licensing Agreement                                                                                                    | The default ports are lis                                                                                                    | ted below.                                                                |                                                                                    | Printable version                                         |
| <ul> <li>Core Components</li> <li>Features</li> <li>Firewall</li> <li>Summary</li> <li>Install</li> <li>Call Home</li> <li>Finish</li> </ul> | Delivery Controller<br>80 TCP<br>443 TCP                                                                                          | Director<br>80 TCP<br>443 TCP                                             | License Server<br>7279 TCP<br>27000 TCP<br>8083 TCP<br>8082 TCP                    | StoreFront<br>80 TCP<br>443 TCP                           |
|                                                                                                    | Configure firewall rules<br>Automatically<br>Select this option<br>be created even<br>Manually<br>Select this option<br>yourself. | :<br>n to automatically c<br>if the Windows Fire<br>n if you are not usin | reate the rules in the Windo<br>wall is turned off.<br>g Windows Firewall or if yo | ws Firewall. The rules will<br>u want to create the rules |

## 2.2.7 Click Install.

| CenApp 7.13         | Summary                                                                  |   |
|---------------------|--------------------------------------------------------------------------|---|
| Licensing Agreement | Review the prerequisites and confirm the components you want to install. |   |
| Core Components     | Installation directory                                                   | 4 |
| ✓ Features          | C:\Program Files\Citrix                                                  |   |
| Firewall            | Prerequisites                                                            |   |
| Summary             | Local Host Cache Storage (LocalDB)                                       |   |
| Install             | Microsoft SQL Server 2014 SP2 Express<br>Microsoft SQL CLR Types (x86)   |   |
| Call Home           | Microsoft SMO Objects (x86)                                              |   |
| Finish              | Microsoft SQL CLR Types (x64)                                            |   |
|                     | Microsoft SMO Objects (x64)                                              |   |
|                     | Microsoft Visual xo4 C++ 2015 Runtime                                    |   |
|                     | Windows Remote Assistance Feature                                        |   |
|                     | Core Components                                                          | L |
| ქსე                 | Delivery Controller                                                      |   |
|                     | Studio                                                                   |   |
|                     | Director                                                                 |   |
|                     | License Server                                                           |   |
|                     | StoreFront                                                               |   |

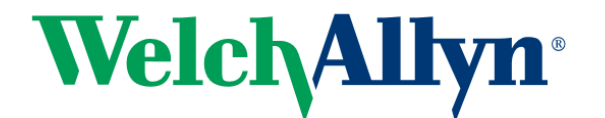

2.2.8 The system will reboot half way through and continue the install. When it's done you are prompted for participation in the optional Call Home program. Click on Next.

| <b>Ken</b> App 7.13                                                                           | Call Home                                                                                                    |
|-----------------------------------------------------------------------------------------------|----------------------------------------------------------------------------------------------------|
| Licensing Agreement  Core Components  Features  Firewall  Summary  Install  Call Home  Finish | Call Home monitors your deployment for common error conditions, automatically uploads system<br>data to Citrix, and then proactively notifies you before issues become serious problems.<br>How does it work?<br>- Configuration and usage data are gathered and periodically sent using HTTPS to Citrix.<br>- You can log into Citrix Insight Services to view diagnostics results and recommendations.<br>This information will be used for troubleshooting and diagnostic support purposes, as well as<br>to improve the quality, reliability, and performance of Citrix products, subject to the Citrix<br>Insight Services Policy at https://cit.citrix.com/legal/ and the Citrix Privacy Policy at https:// |
|                                                                                               | www.citrix.com/about/legal/privacy.html.<br>Learn more<br>I want to participate in Call Home. (Recommended)<br>I do not want to participate in Call Home.                                                                                                    |
|                                                                                               | Next                                                                                                    |

2.2.9 Click Finish. Note that if you are logged in as a domain user you will get an additional checkbox at the bottom to Launch Studio. Check the checkbox and click Finish. <u>Otherwise you must log out and log back in as a domain user to finish the</u> <u>configuration.</u>

| <b>Ken</b> App 7.13 | Finish Installation                                         |             |
|---------------------|-------------------------------------------------------------|-------------|
| Licensing Agreement | The installation completed successfully.                    | ✓ Succe     |
| Core Components     | Prerequisites                                               |             |
| Features            | ✓ Microsoft SQL Server 2014 SP2 Express                     | Installed   |
| Firewall            | ✓ Windows Remote Assistance Feature                         | Installed   |
|                     | <ul> <li>Local Host Cache Storage (LocalDB)</li> </ul>      | Installed   |
| Summary             | <ul> <li>Microsoft SQL CLR Types (x86)</li> </ul>           | Installed   |
| / Install           | <ul> <li>Microsoft SMO Objects (x86)</li> </ul>             | Installed   |
| Call Home           | <ul> <li>Microsoft SQL CLR Types (x64)</li> </ul>           | Installed   |
| Call Home           | <ul> <li>Microsoft SMO Objects (x64)</li> </ul>             | Installed   |
| Finish              | <ul> <li>Microsoft Visual x64 C++ 2015 Runtime</li> </ul>   | Installed   |
|                     | <ul> <li>Microsoft Internet Information Services</li> </ul> | Installed   |
|                     | Core Components                                             |             |
|                     | ✓ Delivery Controller                                       | Installed   |
|                     | ✓ Studio                                                    | Installed   |
|                     | ✓ Director                                                  | Installed   |
|                     | ✓ License Server                                            | Installed   |
|                     | ✓ StoreFront                                                | Installed   |
|                     | Post Install                                                |             |
|                     | <ul> <li>Component Initialization</li> </ul>                | Initialized |
|                     |                                                             |             |
|                     | Caunch Studio                                               |             |
|                     |                                                             |             |

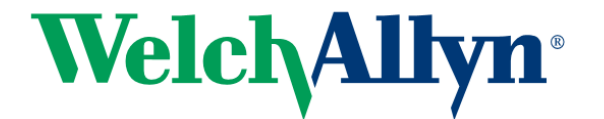

#### 2.3 Install XenApp License

2.3.1 Now open your Mycitrix account and Allocate your license. Enter host name and click continue.

| Name                           | Code | Order Number | Host ID Type  | Host ID | Quantity/Available |
|--------------------------------|------|--------------|---------------|---------|--------------------|
| Citrix Store XenApp - Evaluati |      | N/A /00001   | (Host Name 💌) | xenapp  | 99 / 99            |

## 2.3.2 Click Confirm

| Name                                      | Code | Order Number | Host ID Type | Host ID | Quantity |
|-------------------------------------------|------|--------------|--------------|---------|----------|
| Citrix Store XenApp - Evaluation (90 day) |      | N/A /00001   | Host Name    | xenapp  | 99       |
| Back Confirm                              |      |              |              |         |          |

- 2.3.3 Click OK to download and save your license file.
- 2.3.4 Back on the server being installed, click on Start > Citrix > License Administration Console which will open in a web browser pointing to <u>https://localhost:8082/</u> with an error message complaining about the site's security certificate. Click on Continue To This Web Site.

|           |                                                                                                    |               | x            |
|-----------|----------------------------------------------------------------------------------------------------|---------------|--------------|
| (←)⊝      | Ø https://citrixxenappsvr:8082/ P ▼ C Ø Certificate Error: Navigation ×                                         | 🕀 🖈           | 1 <b>2</b> 3 |
| File Edit | View Favorites Tools Help                                                                                       |               |              |
| ☆         |                                                                                                    |               |              |
|           |                                                                                                    |               |              |
| 8         | There is a problem with this website's security certificate.                                                    |               |              |
|           | The security certificate presented by this website was issued for a different website's address.                |               |              |
|           | The security certificate presented by this website was not issued by a trusted certificate authority.           |               |              |
|           | Security certificate problems may indicate an attempt to fool you or intercept any data you send to the server. |               |              |
|           | We recommend that you close this webpage and do not continue to this website.                                   |               |              |
|           | Click here to close this webpage.                                                                               |               |              |
|           | Continue to this website (not recommended).                                                                     |               |              |
|           |                                                                                                    |               |              |
|           |                                                                                                    |               |              |
|           |                                                                                                    |               |              |
|           |                                                                                                    |               |              |
|           |                                                                                                    |               |              |
|           |                                                                                                    | <b>a</b> 100% | •            |
|           |                                                                                                    |               |              |

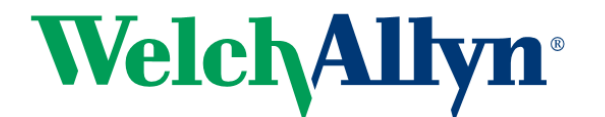

2.3.5 Click on administration and login with Administrative credentials.

| Image: State State | oard7vendor=8dicense7; 🔎 👻 😵 Certificate error 🖒 🐍 Citrix License Administ                                                                                                    | ratio × 🕺 🕺 🖈 🔅                  |
|----------------------------------------------------------------------------------------------------|----------------------------------------------------------------------------------------------------|----------------------------------|
| License Administration Console                                                                                                    |                                                                                                    | Help CİTRİX ^                    |
| Alerts<br>$\hat{O}$ $\hat{O}$<br>0 Critical                                                                                                    | Concurrent Licenses           Product         SA Date         In Use (Available)           • Citrix License Server Diagnostics License/Server           • Citrix Start-up License/Server | Vendor Daemon: CITRIX Expiration |
|                                                                                                    |                                                                                                    | R 100% 👻 🦽                       |

## 2.3.6 Click on Vendor Daemon Configuration

| Construction     Construction       Construction     Construction       Construction     Citrix ConAppSvr       Construction     Citrix ConAppSvr       Host Domain Name:     Citrix ConAppSvr       Citrix ConAppSvr     Citrix ConAppSvr       Host Domain Name:     Citrix ConAppSvr       Citrix ConAppSvr     Citrix ConAppSvr       Host Domain Name:     Citrix ConAppSvr       Citrix ConAppSvr     Citrix ConAppSvr       Host Domain Name:     Citrix ConAppSvr       Citrix ConAppSvr     Citrix ConAppSvr       Host Domain Name:     Citrix ConAppSvr       Citrix ConAppSvr     Citrix ConAppSvr       Host Domain Name:     Citrix ConAppSvr       Citrix ConAppSvr     Citrix ConAppSvr       Host Domain Name:     Citrix ConAppSvr       Citrix ConAppSvr     Citrix ConAppSvr       Host Domain Name:     Citrix ConAppSvr       Citrix ConAppSvr     Citrix ConAppSvr       Host Domain Name:     Citrix ConAppSvr       Citrix ConAppSvr     Citrix ConAppSvr       Host Domain Name:     Citrix ConAppSvr       Citrix ConAppSvr     Citrix ConAppSvr       Host Domain Name:     Citrix ConAppSvr       Citrix ConAppSvr     Citrix ConAppSvr       Citrix ConAppSvr     Citrix ConAppSvr       Citrix ConAppSvr< | Control       System Information         Virtual       Administration         Virtual       System Information         Virtual       Initial build 1905         License Server Manager Port Number in Use       2700         Display:       CitrixRenAppSvr:         Host Name:       CitrixRenAppSvr:         Most Name:       CitrixRenAppSvr:         Most Name:       CitrixRenAppSvr:         Virtual       Bisplay:         Virtual       CitrixRenAppSvr:         Virtual       CitrixRenAppSvr:         Virtual       CitrixRenAppSvr:         Virtual       CitrixRenAppSvr:         Virtual       System         Virtual       System         Virtual       System         Virtual       System         Virtual       System         Virtual       System         Virtual       System         Virtual       System         Virtual       System         Virtual       System         Virtual       System         Virtual       System         Virtual       System         Virtual       No         Virtual       No <td< th=""><th></th><th></th><th></th><th></th><th></th><th></th></td<>                                                                                                    |                     |                                            |                            |   |           |                |
|----------------------------------------------------------------------------------------------------|----------------------------------------------------------------------------------------------------|---------------------|--------------------------------------------|----------------------------|---|-----------|----------------|
| System Information       System Information       System I                                                                                                    | System Information   Release Version:   License Server Manager Port Number iu Use   Display:   Host Name:   CitrixCenAppSvr:   Host Oamin Name:   CitrixCenAppSvr:   Host Oamin Name:   CitrixCenAppSvr:   Host Oamin Name:   CitrixCenAppSvr:   Host Oamin Name:   CitrixCenAppSvr:   Host Oamin Name:   CitrixCenAppSvr:   Host Oamin Name:   CitrixCenAppSvr:   Host Oamin Name:   CitrixCenAppSvr:   Host Oamin Name:   CitrixCenAppSvr:   Host Oamin Name:   CitrixCenAppSvr:   Host Oamin Name:   CitrixCenAppSvr:   Host Oamin Name:   CitrixCenAppSvr:   Host Oamin Name:   CitrixCenAppSvr:   Host Oamin Name:   CitrixCenAppSvr:   Host Oamin Name:   CitrixCenAppSvr:   No                                                                                                    |                     |                                            |                            |   | Dashboard | Administration |
| System Information     Release Version:     11.14.0 build 19005       License Server Manager Port Number in Use:     27000       Display:     CitriXenAppSvr       Host Domain Name:     CitriXenAppSvr       Host Domain Name:     CitriXenAppSvr.mortara.com       IPV4 Address:     10.30.154.101       Ethernet Address:     000.29d7/d052       Volume Serial Number:     0325/e924       Local Stop Server Allowed:     No       License Reclaim Allowed:     No                                                                                                    | Release Version:       1.14.0 build 19005         License Server Manager Port Number in Use:       27000         Display:       Chrix/kenAppSvr         Host Name:       Chrix/kenAppSvr         Host Name:       Chrix/kenAppSvr         IPV4 Address:       000/29d74052         Volume Serial Number:       3255924         Local Stop Server Allowed:       No         License Reclaim Allowed:       No                                                                                                    |                     | System Information                         |                            |   |           |                |
| Justice     License Server Manager Port Number in Use:     27000       Display:     CitrixXenAppSvr       Host Name:     CitrixXenAppSvr.mortara.com       Host Name:     CitrixXenAppSvr.mortara.com       Host Address:     10.30.154.101       Ethernet Address:     000c29d7d052       Volume Serial Number:     3825e924       Local Stop Server Allowed:     No       License Reclaim Allowed:     No                                                                                                    | License Server Manager Port Number in Use: 27000   Siplay: CitrixXenAppSvr   Host Name: CitrixXenAppSvr.mortara.com   IPv4 Address: CitrixXenAppSvr.mortara.com   IPv4 Address: 000c29d7d052   Volume Serial Number: 3825e24   Local Stop Server Allowed: No   License Reclaim Allowed: No                                                                                                    | System Information  | Release Version:                           | 11.14.0 build 19005        |   |           |                |
| Display:       CitrixXenAppSvr         Host Name:       CitrixXenAppSvr         Host Name:       CitrixXenAppSvr         Ibsolay:       CitrixXenAppSvr         Host Name:       CitrixXenAppSvr         Configuration       IV4 Address:         Alert configuration       000c29d7d052         Volume Serial Number:       3825e924         Local Stop Server Allowed:       No         Remote Stop Server Allowed:       No         License Reclaim Allowed:       No                                                                                                    | Visplay:     CitriXenAppSvr       Host Name:     CitriXenAppSvr.motara.com       Host Domain Name:     CitriXenAppSvr.motara.com       Host Domain Name:     CitriXenAppSvr.motara.com       Host Stores:     000.29d7d052       Volume Serial Number:     3825e924       Local Stop Server Allowed:     No       Remote Stop Server Allowed:     No       License Reclaim Allowed:     No                                                                                                    |                     | License Server Manager Port Number in Use: | 27000                      |   |           |                |
| Were Configuration     Host Name:     CitriaXenAppSvr       Host Domain Name:     CitriaXenAppSvr.mortara.com       Hyd Address:     10:30.154.101       UPP Address:     000.29474052       Volume Serial Number:     3825e924       Local Stop Server Allowed:     No       Remote Stop Server Allowed:     No       License Reclaim Allowed:     No                                                                                                    | West       CitrixXenAppSvr         Yordator       Host Name:       CitrixXenAppSvr.mortara.com         IPv4 Address:       10.30.154.101         Ethernet Address:       000c29d74052         Volume Serial Number:       3825e924         Local Stop Server Allowed:       No         License Reclaim Allowed:       No                                                                                                    |                     | Display:                                   | CitrixXenAppSvr            |   |           |                |
| Urer<br>Configuration       Host Domain Name:       CitritiXEnAppSvr.mortara.com         IPv4 Address:       10.30.154.101         IPv4 Address:       000c29d7d052         Volume Serial Number:       3825e924         Local Stop Server Allowed:       No         Icrease Reclaim Allowed:       No         License Reclaim Allowed:       No                                                                                                    | Image: Second Second |                     | Host Name:                                 | CitrixXenAppSvr            |   |           |                |
| User     IPv4 Address:     10.30.154.101       Ethernet Address:     000c29d74052       Volume Serial Number:     3825e924       Local Stop Server Allowed:     No       Remote Stop Server Allowed:     No       License Reclaim Allowed:     No                                                                                                    | Jeer<br>opuration     IPv4 Address:     10.30.154.101       Ethernet Address:     000c29d7d052       Volume Serial Number:     3825e924       Local Stop Server Allowed:     No       Remote Stop Server Allowed:     No       License Reclaim Allowed:     No                                                                                                    |                     | Host Domain Name:                          | CitrixXenAppSvr.mortara.co | m |           |                |
| Auretion     Ethernet Address:     000c29d7d052       Volume Serial Number:     3825e924       Local Stop Server Allowed:     No       Remote Stop Server Allowed:     No       License Reclaim Allowed:     No                                                                                                    | Image: Second Second | User                | IPv4 Address:                              | 10.30.154.101              |   |           |                |
| Aver     Volume Serial Number:     3825e924       Local Stop Server Allowed:     No       Remote Stop Server Allowed:     No       License Reclaim Allowed:     No                                                                                                    | Volume Serial Number: 3825e924<br>Local Stop Server Allowed: No<br>Remote Stop Server Allowed: No<br>License Reclaim Allowed: No                                                                                                    | computation         | Ethernet Address:                          | 000c29d7d052               |   |           |                |
| Airt     No       Airt     Remote Stop Server Allowed:     No       License Reclaim Allowed:     No       License Reclaim Allowed:     No                                                                                                    | Iccal Stop Server Allowed:     No       Remote Stop Server Allowed:     No       License Reclaim Allowed:     No                                                                                                    |                     | Volume Serial Number:                      | 3825e924                   |   |           |                |
| Alert<br>Configuration Remote Stop Server Allowed: No<br>License Reclaim Allowed: No                                                                                                    | Verr<br>guration     Remote Stop Server Allowed:     No       License Reclaim Allowed:     No                                                                                                    |                     | Local Stop Server Allowed:                 | No                         |   |           |                |
| Configuration License Reclaim Allowed: No Server Configuration                                                                                                    | Uicense Reclaim Allowed: No                                                                                                    | Alert               | Remote Stop Server Allowed:                | No                         |   |           |                |
| Server Configuration                                                                                                    | onfiguration                                                                                                    | Configuration       | License Reclaim Allowed:                   | No                         |   |           |                |
| erver Configuration                                                                                                    | Infiguration                                                                                                    |                     |                                            |                            |   |           |                |
| Server Configuration                                                                                                    | unfiguration                                                                                                    | 2                   |                                            |                            |   |           |                |
| Configuration                                                                                                    |                                                                                                    |                     |                                            |                            |   |           |                |
|                                                                                                    |                                                                                                    | erver Configuration |                                            |                            |   |           |                |
|                                                                                                    |                                                                                                    |                     | 1                                          |                            |   |           |                |
|                                                                                                    |                                                                                                    | erver Configuration | 1                                          |                            |   |           |                |
|                                                                                                    |                                                                                                    |                     |                                            |                            |   |           |                |

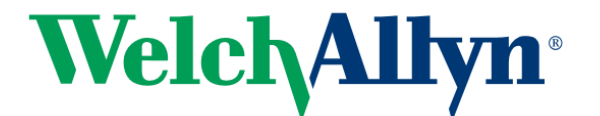

2.3.7 Click on Import License.

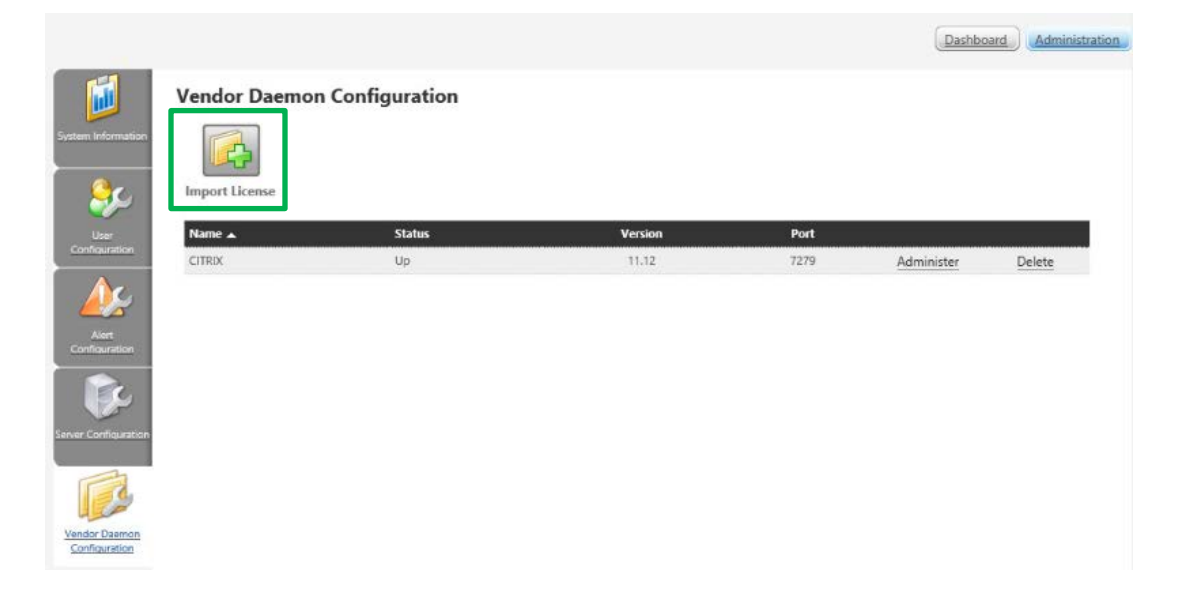

2.3.8 Browse to the license file and click open, then click on Import License. After a successful import click on OK, then click on Citrix.

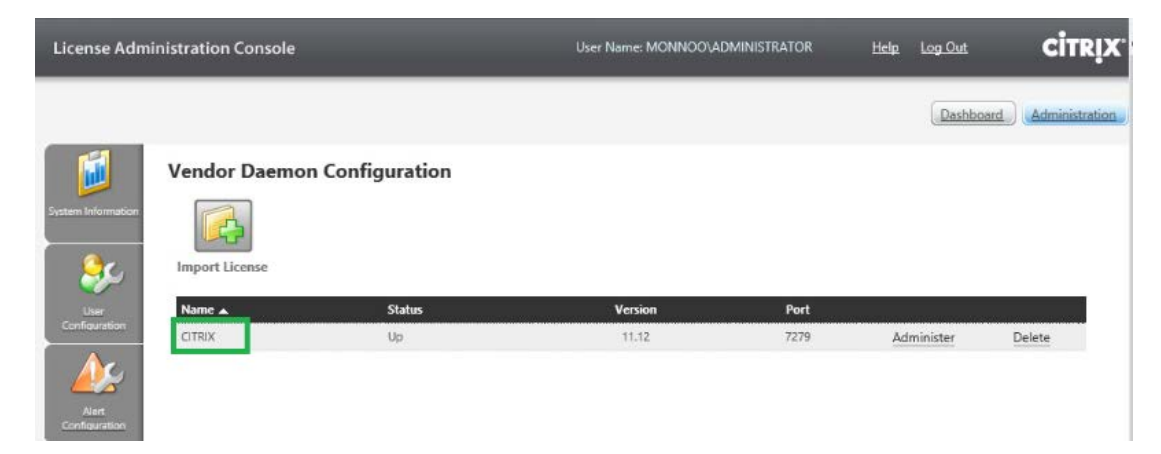

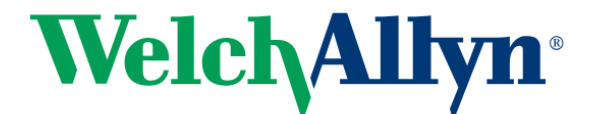

2.3.9 Click on Reread license file. Close the web page when done.

| Ø                  | Vendor Daemon: CITRIX                            |                    |  |
|--------------------|--------------------------------------------------|--------------------|--|
| System Internation | Vendor Daemon Port in Use: 7279                  |                    |  |
|                    | Vendor Daemon Actions: Stop Reread License Files |                    |  |
| A                  | Report Log Name:                                 | Rotate Report Logs |  |
| Ann Ann            | General Configuration                            |                    |  |

2.3.10 Now you have to restart the Vendor Daemon. Open services.msc and restart following services. Close the Services applet when done.

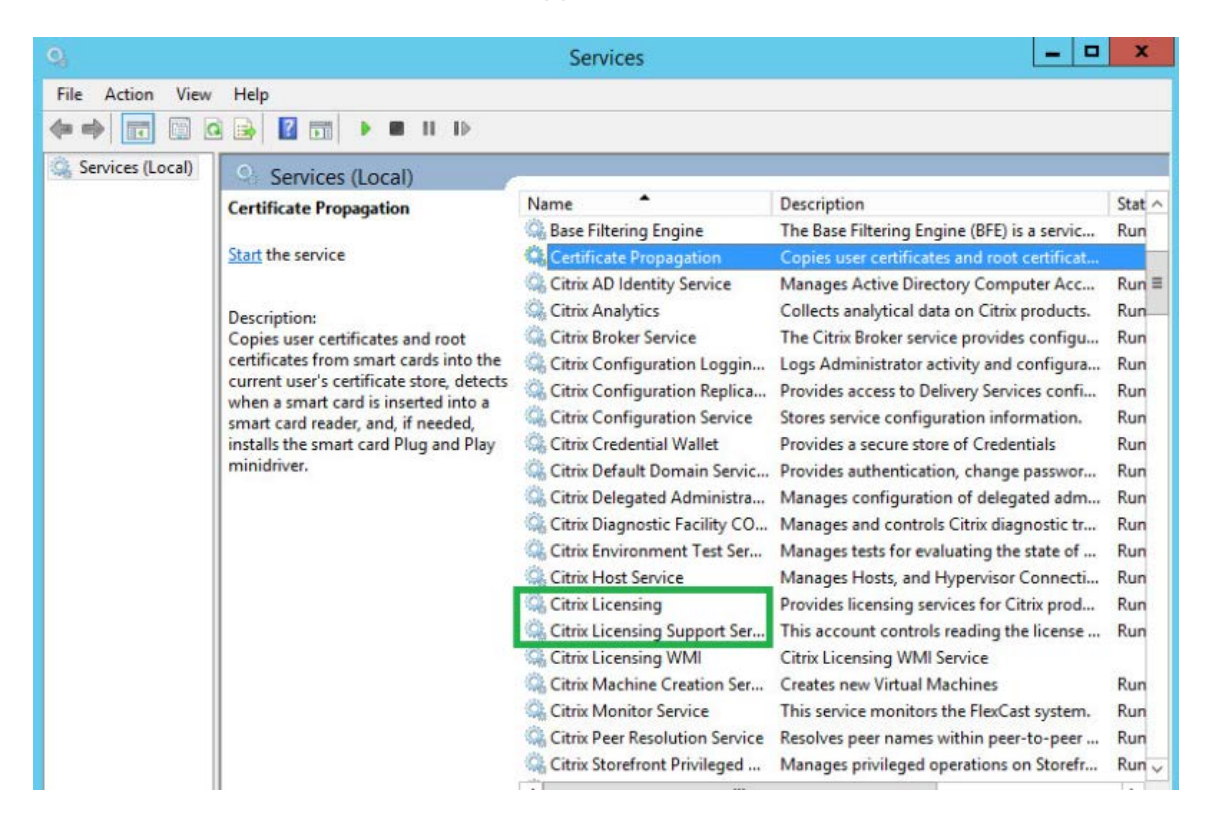

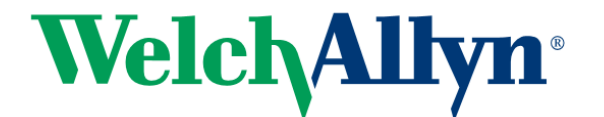

#### 2.4 Create XenApp Site

2.4.1 Open Citrix Studio, Click on "Deliver applications and desktops to your users"

| 8                     | Citrix Studio                                                                | - 0           | × |
|-----------------------|------------------------------------------------------------------------------|---------------|---|
| File Action View Help |                                                                              |               |   |
| Console Root          | eieniv                                                                       | Actions       |   |
| Citrix Studio         | ciikix                                                                       | Citrix Studio | - |
| Citrix Store Fork     | Welcome                                                                      | View          | • |
|                       |                                                                              | G Refresh     |   |
|                       | Welcome to Citrix Studio<br>To begin, select one of the three options below. | Help          |   |
|                       | Site setup<br>Deliver applications and desktops to your users                |               |   |

2.4.2 Select "A fully configured, Production-ready Site (recommended for new users)" and Enter Site name

|                                                                                                   | Site Setup                                                                                                    |
|---------------------------------------------------------------------------------------------------|----------------------------------------------------------------------------------------------------|
| Studio                                                                                            | Introduction                                                                                                    |
| Introduction<br>Databases<br>Licensing<br>Connection<br>Network<br>Additional Features<br>Summary | Vou have two options when creating a new Site. The simplest option is to automatically create a fully configured, production-ready Site. The second, more advanced option is to automatically create an empty Site, which you must configure yourself.  Mutual of Site do you want to create?  A fully configured, production-ready Site (recommended for new users)  A mempty, unconfigured Site  Site name:  CitrixXenAppSvrSite |
|                                                                                                   | Back Next Cancel                                                                                                    |

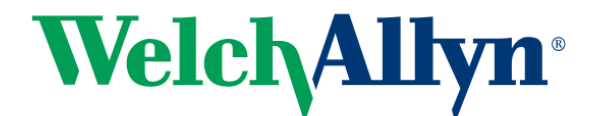

2.4.3 At the Database accept the default values and click Next.

| Studio                                                                 | Databases                              |                                                                                      |                                                                       |
|------------------------------------------------------------------------|----------------------------------------|--------------------------------------------------------------------------------------|-----------------------------------------------------------------------|
|                                                                        | Databases store<br>Choose how yo       | information about Site setup, configurat<br>u want to set up the databases. Learn mo | tion logging and monitoring.<br>pre                                   |
| <ul> <li>Introduction</li> <li>Databases</li> <li>Licensing</li> </ul> | Create and<br>(You can p<br>databases) | I set up databases from Studio Grovide details of existing empty da                  | enerate scripts to manually set up<br>atabases on the database server |
| Connection                                                             | Provide databas                        | e details                                                                            |                                                                       |
| Network<br>Additional Features<br>Summary                              | Data type<br>Site:                     | Database name<br>CitrixCitrixXenAppSvrSiteSite                                       | Location (formats)                                                    |
|                                                                        | Monitoring:                            | CitrixCitrixXenAppSvrSiteMonitorin                                                   | Localhost\sqlexpress                                                  |
|                                                                        | Logging:                               | CitrixCitrixXenAppSvrSiteLogging                                                     | Localhost\sqlexpress                                                  |
|                                                                        | 🚹 Default da                           | tabase names and SQL Server Express loo                                              | cation are provided                                                   |
|                                                                        | Specify addition<br>1 selected         | al Delivery Controllers for this Site Learn                                          | more Select                                                           |

2.4.4 At the Licensing page accept the default of Use the free 30-day trial and click on Next.

| Studio                         | Licensing                                                                                                    |
|--------------------------------|----------------------------------------------------------------------------------------------------|
|                                | License server address: ocalhost:27000                                                                                                    |
| ✓ Introduction                 | Connected to trusted server<br>View certificate                                                                                                    |
| ✓ Databases                    | I want to:                                                                                                    |
| Licensing                      | Use the free 30-day trial                                                                                                    |
| Connection                     | You can add a license later.                                                                                                    |
| Network                        | Use an existing license<br>The product list below is generated by the license server.                                                                                          |
| Additional reatures<br>Summary | There are no suitable licenses on your license server. You can<br>allocate licenses using your License Access Code or you can add<br>licenses from your network.<br>Learn more |
|                                | Allocate and download Browse for license file                                                                                                    |
|                                | Back Next Cancel                                                                                                    |

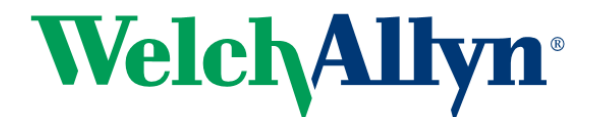

2.4.5 At the Connection page select No machine management (which is not the default) and click Next

|                                                                              |                                                   | Site Setup                                                                                  |
|------------------------------------------------------------------------------|---------------------------------------------------|---------------------------------------------------------------------------------------------|
| Studio                                                                       | Connection                                        |                                                                                             |
|                                                                              | Select a Connection ty<br>hardware), select 'No r | pe. If machine management is not used (for example when using physical machine management.' |
| <ul> <li>✓ Introduction</li> <li>✓ Databases</li> <li>✓ Licensing</li> </ul> | Connection type:                                  | No machine management                                                                       |
| Connection                                                                   | 1                                                 |                                                                                             |
| Additional Features                                                          |                                                   |                                                                                             |
| Summary                                                                      |                                                   |                                                                                             |
|                                                                              |                                                   |                                                                                             |
|                                                                              |                                                   |                                                                                             |
|                                                                              |                                                   | Back Next Cancel                                                                            |

2.4.6 At the Additional Features page accept the default of no checkboxes checked and click Next

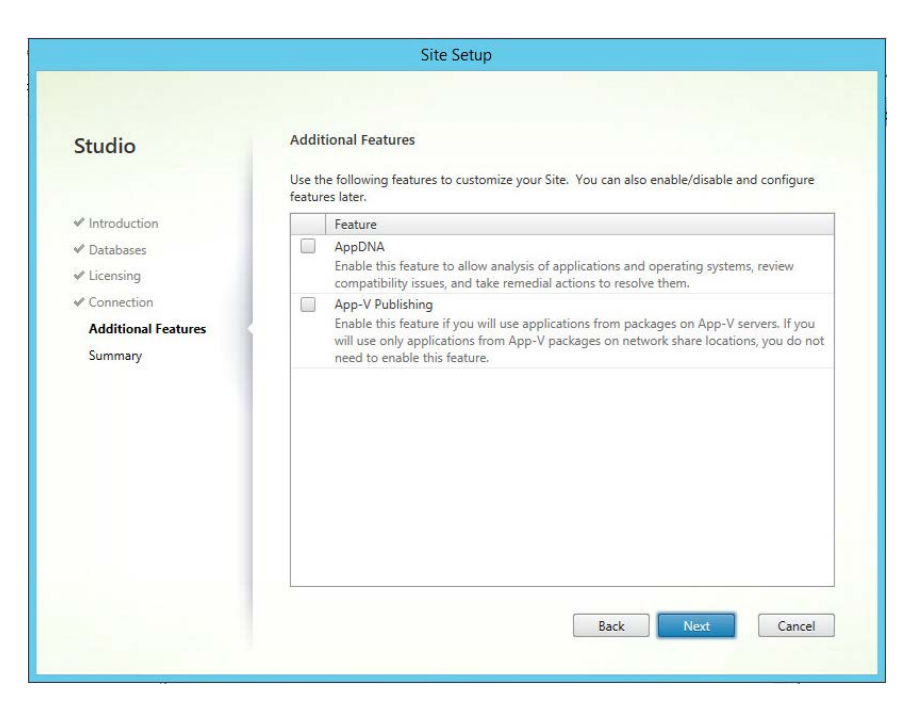

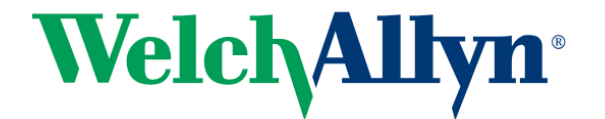

2.4.7 Click Finish on Summary page

| Studio                                              | Summary               |                                                                                    |
|-----------------------------------------------------|-----------------------|------------------------------------------------------------------------------------|
|                                                     | Site name:            | CitrixXenAppSvrSite                                                                |
| <ul> <li>Introduction</li> <li>Databases</li> </ul> | Site database:        | CitrixCitrixXenAppSvrSiteSite<br>Localhost\sqlexpress (no high availability)       |
| <ul><li>Licensing</li><li>Connection</li></ul>      | Monitoring database:  | CitrixCitrixXenAppSvrSiteMonitoring<br>Localhost\sqlexpress (no high availability) |
| Additional Features<br>Summary                      | Logging database:     | CitrixCitrixXenAppSvrSiteLogging<br>Localhost\sqlexpress (no high availability)    |
|                                                     | Delivery Controllers: | CitrixXenAppSvr.mortara.com                                                        |
|                                                     | License server:       | localhost:27000                                                                    |
|                                                     |                       |                                                                                    |
|                                                     |                       |                                                                                    |

2.4.8 Site configuration is now complete. Optionally you may click Test Site configuration which takes several minutes.

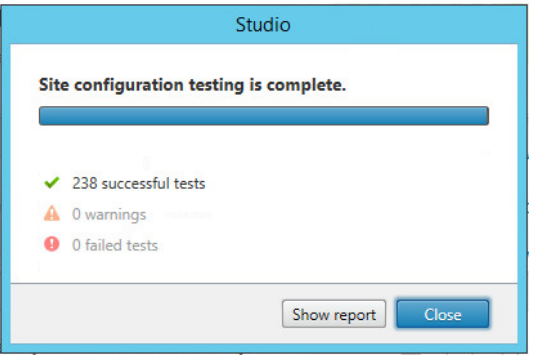

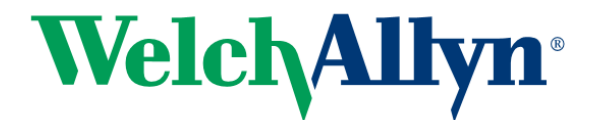

2.4.9 Click on Licensing in the left pane, and then click on Add License. Browse to the license file you downloaded from MyCitrix.

| •• Citrix Studio                                                                                                    | = 5                                                                                                    | × |
|----------------------------------------------------------------------------------------------------|----------------------------------------------------------------------------------------------------|---|
| File Action View Help                                                                                                    |                                                                                                    |   |
| File       Action       View       Help         Image: Console Root       Image: Console Root       Image: Console Root       Image: Console Root         Image: Console Root       Image: Console Root       Image: Console Root       Image: Console Root         Image: Console Root       Image: Console Root       Image: Console Root       Image: Console Root         Image: Console Root       Image: Console Root       Image: Console Root       Image: Console Root         Image: Console Root       Image: Console Root       Image: Console Root       Image: Console Root         Image: Console Root       Image: Console Root       Image: Console Root       Image: Console Root         Image: Console Root       Image: Console Root       Image: Console Root       Image: Console Root         Image: Console Root       Image: Console Root       Image: Console Root       Image: Console Root         Image: Console Root       Image: Console Root       Image: Console Root       Image: Console Root         Image: Console Root       Image: Console Root       Image: Console Root       Image: Console Root         Image: Console Root       Image: Console Root       Image: Console Root       Image: Console Root       Image: Console Root         Image: Console Root       Image: Console Root       Image: Console Root       Image: Console Root | Actions:       Licensing       A Uicense Administration Console       Allocate Licenses       Ad Licenses       Ad Licenses       Charge License Server       Ed B Product Edition       View       Refresh       Wer/Device       2017.0215 |   |

# 2.5 Install Virtual Delivery Agent (VDA)

Note this can be installed on additional App Servers, but here we install it locally on the same server where we installed XenApp.

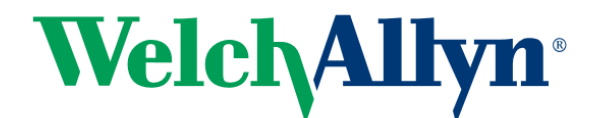

2.5.1 Run the Citrix Setup and click on Virtual Delivery Agent for Windows Server OS

| Delivery Controller                                                                                     |                | Virt                                                         | al Delivery Ag                         | ent for Windows Server OS                             |         |
|----------------------------------------------------------------------------------------------------|----------------|--------------------------------------------------------------|----------------------------------------|-------------------------------------------------------|---------|
| Modify of remove Delivery Cor                                                                           | troller compon | ients. Inst<br>base                                          | ll this agent to d<br>d VMs or physica | eliver applications and desktops from<br>Il machines. | server- |
|                                                                                                    |                |                                                              |                                        |                                                       |         |
| Extend Deployment                                                                                       |                | Citrix Studio                                                | •                                      | Self-Service Password Reset                           | •       |
| Extend Deployment<br>Citrix Director<br>Already Installed<br>Citrix License Server                      |                | Citrix Studio<br>Already installed<br>Universal Print Server | 0                                      | Self-Service Password Reset                           | ¢       |
| Extend Deployment<br>Citrix Director<br>Already Installed<br>Citrix License Server<br>Already Installed |                | Citrix Studio<br>Already Installed<br>Universal Print Server | •                                      | Self-Service Password Reset                           | •       |

2.5.2 Click "Enable connection to server machine" (which is not the default). Click Next

| <b>Ken</b> App 7.13                                                                                                    | Environment                                                                                                    |
|----------------------------------------------------------------------------------------------------|----------------------------------------------------------------------------------------------------|
| XenApp 7.13<br>Environment<br>Core Components<br>Additional Components<br>Delivery Controller<br>Features<br>Firewall<br>Summary<br>Install<br>Call Home | Configuration I want to: Create a Master Image Select this option if you use Machine Creation Services or Provisioning Services to create servers from this master image. Enable connections to a server machine Select this option to install the Virtual Delivery Agent onto either a physical server or a virtual machine that has been provisioned without the VDA. |
| Finish                                                                                                    |                                                                                                    |

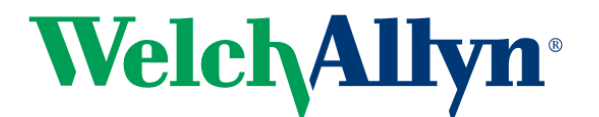

2.5.3 UNCHECK Citrix Receiver (not needed by our server) and click Next.

| <b>Xen</b> App 7.13                                      | Core Components                                                                                                    |
|----------------------------------------------------------|----------------------------------------------------------------------------------------------------|
| Environment     Core Components                          | Location: C:\Program Files\Citrix Change                                                                                                    |
| Additional Components<br>Delivery Controller<br>Features | Virtual Delivery Agent (Required)<br>The software agent that is installed on the virtual or physical machine that provides the<br>virtual desktop or application to the user. |
| Firewall<br>Summary<br>Install<br>Call Home<br>Finish    | Citrix Receiver Client software that enables users to access their documents, applications, and desktops from any device, including smartphones, tablets, and PCs.            |
|                                                          |                                                                                                    |

2.5.4 At Additional Components accept the default (nothing selected) and click Next.

| / Environment                         | Component (Coloct all)                                                                                                    |
|---------------------------------------|----------------------------------------------------------------------------------------------------|
| Core Components Additional Components | Component (select an)<br>Citrix Personalization for App-V - VDA<br>Enables this machine to launch App-V packages. <u>Learn more</u> |
| Delivery Controller<br>Features       | Citrix AppDisk / Personal vDisk<br>Installs components used for AppDisk and Personal vDisks. Learn more. <u>Learn more</u>          |
| Summary                               |                                                                                                    |
| Install                               |                                                                                                    |
| Call Home                             |                                                                                                    |
| Finish                                |                                                                                                    |
|                                       |                                                                                                    |
|                                       |                                                                                                    |
|                                       |                                                                                                    |
|                                       |                                                                                                    |
|                                       |                                                                                                    |
|                                       |                                                                                                    |

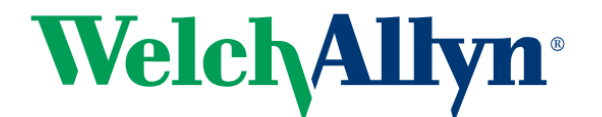

2.5.5 Enter the FQDN of XenApp server and click Test Connection, then click Add and click Next.

| <b>Ken</b> App 7.13 | Delivery Controller                                                                                          |
|---------------------|----------------------------------------------------------------------------------------------------|
| Environment         | Configuration                                                                                                |
| Core Components     | How do you want to enter the locations of your Delivery Controllers?                                         |
| Delivery Controller | Do it manually 👻                                                                                             |
| Features            | Controller address:                                                                                          |
| Summary             | CitrixXenAppSvr.mortara.com                                                                                  |
| Install             | Test connection Add                                                                                          |
| Call Home           |                                                                                                    |
| Finish              |                                                                                                    |
|                     |                                                                                                    |
|                     |                                                                                                    |
|                     |                                                                                                    |
|                     | Note: Any Group Policies that specify Delivery Controller locations will override settings<br>provided here. |
|                     |                                                                                                    |

2.5.6 Optimize Performance is optional.

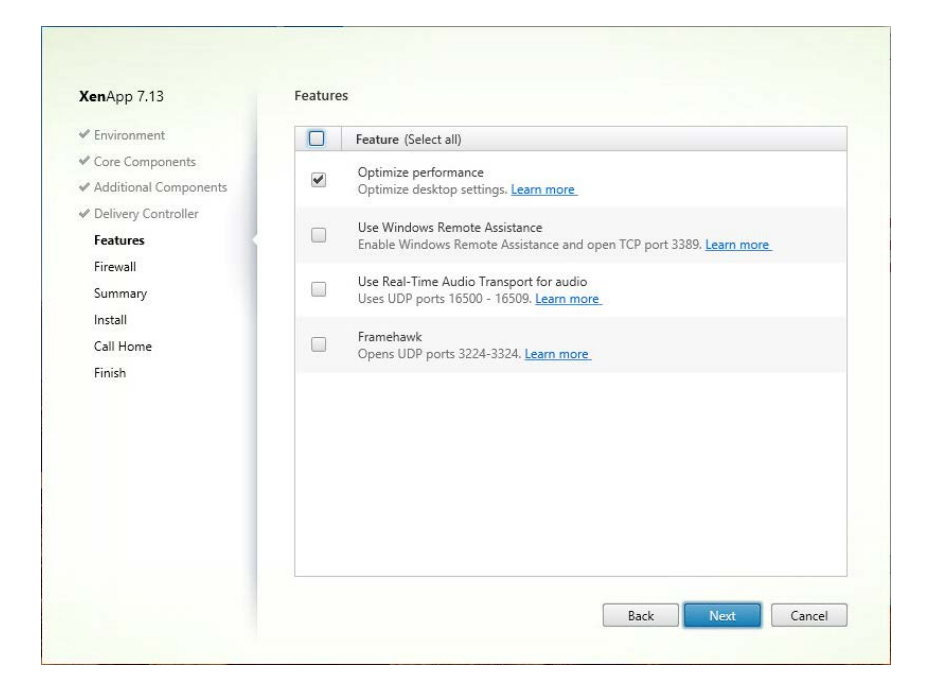

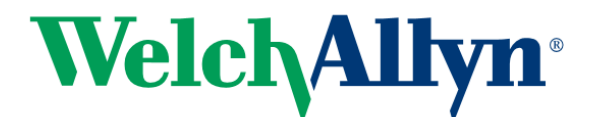

2.5.7 At the Firewall page click Next to automatically configure the Firewall.

| <b>Ken</b> App 7.13                                                | Firewall                            |
|--------------------------------------------------------------------|-------------------------------------|
| Environment                                                        | The default ports are listed below. |
| <ul> <li>Core Components</li> <li>Additional Components</li> </ul> | Controller Communications           |
| Delivery Controller                                                | 80 TCP                              |
| ✓ Features                                                         | 1494 TCP                            |
| Firewall                                                           | 2598 TCP                            |
| Constant                                                           | 8008 TCP                            |
| Summary                                                            | 1494 UDP                            |
| Install                                                            | 2598 UDP                            |
| Call Home                                                          |                                     |
| Finish                                                             |                                     |
|                                                                    | Configure firewall rules:           |

#### 2.5.8 Click Install

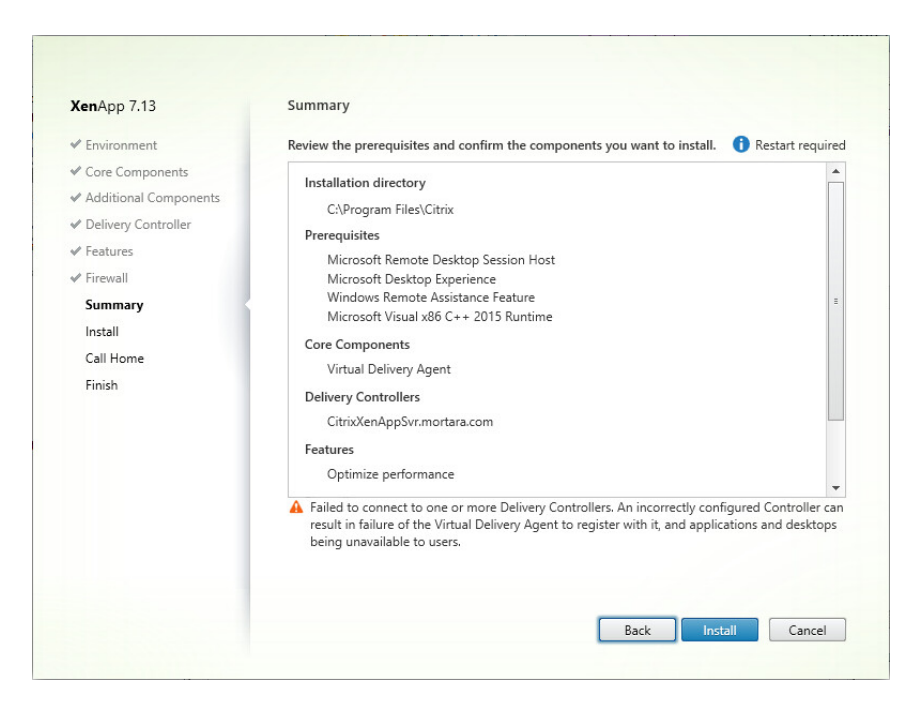

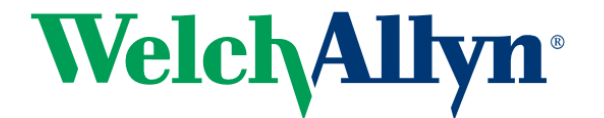

2.5.9 Midway through the process the installer will reboot the server. After the reboot the setup continues. At the Call Home screen click on Next.

| <b>Ken</b> App 7.13                                                                            | Call Home                                                                                                    |
|------------------------------------------------------------------------------------------------|----------------------------------------------------------------------------------------------------|
| Environment     Core Components     Additional Components                                      | Call Home monitors your deployment for common error conditions, automatically uploads system<br>data to Citrix, and then proactively notifies you before issues become serious problems.                                                                                                    |
| Delivery Controller     Features     Firewall     Summary     Install     Call Home     Finish | <ul> <li>How does it work?</li> <li>Configuration and usage data are gathered and periodically sent using HTTPS to Citrix.</li> <li>You can log into Citrix Insight Services to view diagnostics results and recommendations.<br/>This information will be used for troubleshooting and diagnostic support purposes, as well as to improve the quality, reliability, and performance of Citrix products, subject to the Citrix Insight Services Policy at https://ciscritix.com/legal/ and the Citrix Privacy Policy at https://ciscritix.com/legal/ and the Citrix Privacy Policy at https://ciscritix.com/legal/ and the Citrix Policy at https://ciscritix.com/legal/ and the Citrix Privacy Policy at https://ciscritix.com/legal/ and the Citrix Privacy Policy at http</li></ul> |
|                                                                                                | Nevt                                                                                                    |

2.5.10 At the Finish Installation screen click Finish to restart the machine one more time.

| <b>Xen</b> App 7.13                                                                                                    | Finish Installation                                                                                                    |                                                               |
|----------------------------------------------------------------------------------------------------|----------------------------------------------------------------------------------------------------|---------------------------------------------------------------|
| Environment                                                                                                    | The installation completed successfully.                                                                                                    | ✓ Success                                                     |
| <ul> <li>Core Components</li> <li>Additional Components</li> <li>Delivery Controller</li> <li>Features</li> <li>Firewall</li> <li>Summary</li> <li>Install</li> <li>Call Home</li> <li>Finish</li> </ul> | Prerequisites         Microsoft Remote Desktop Session Host         Microsoft Desktop Experience         Windows Remote Assistance Feature         Microsoft Visual x86 C++ 2015 Runtime         Core Components         Virtual Delivery Agent         Post Install         Component Initialization | Installed<br>Installed<br>Installed<br>Installed<br>Installed |
|                                                                                                    | Restart machine                                                                                                    |                                                               |
|                                                                                                    |                                                                                                    | Back                                                          |

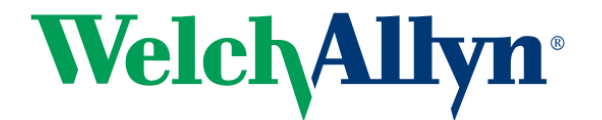

#### 2.6 <u>Create Machine Catalog</u>

2.6.1 Open Citrix Studio and select the Citrix Studio root node. Click on Set up machines for desktops and applications.

| Action View Help                                                                                                    |                  |                                                                                |                         |                      |        |
|----------------------------------------------------------------------------------------------------|------------------|--------------------------------------------------------------------------------|-------------------------|----------------------|--------|
| 💠 🔶 🙇 📅 📓 📷                                                                                                    | сітвіх           | _                                                                              | _                       | Actions              |        |
| A Christadia (ctmixingpov<br>D Saird)<br>Applications<br>Applications<br>Applications<br>Applications<br>Applications<br>Applications<br>Applications<br>Applications<br>Applications<br>Automotive<br>Automotive |                  |                                                                                |                         | Citrix Studio (Citri | xXenA_ |
|                                                                                                    | Full Deployment  | Actions PowerSnell                                                             |                         | Refrech              |        |
|                                                                                                    | Site S           | Setup<br>e steps to set up and deploy your virtual desktop infrastru           | cture.                  | Help                 |        |
|                                                                                                    | Configuration    |                                                                                |                         | 1                    |        |
|                                                                                                    | 10               | Configuration Successful                                                       | Test site configuration |                      |        |
|                                                                                                    | Machine Catalogs |                                                                                |                         |                      |        |
|                                                                                                    | 2                | Set up machines for desktops and applications or remote PC access              | 🖄 Test catalog          |                      |        |
|                                                                                                    | Delivery Groups  |                                                                                |                         |                      |        |
|                                                                                                    | 3                | Set up Delivery Groups to assign<br>desktops and applications to your<br>users | Test delivery group     |                      |        |

2.6.2 At the Introduction page check the Don't Show This Again checkbox and click Next.

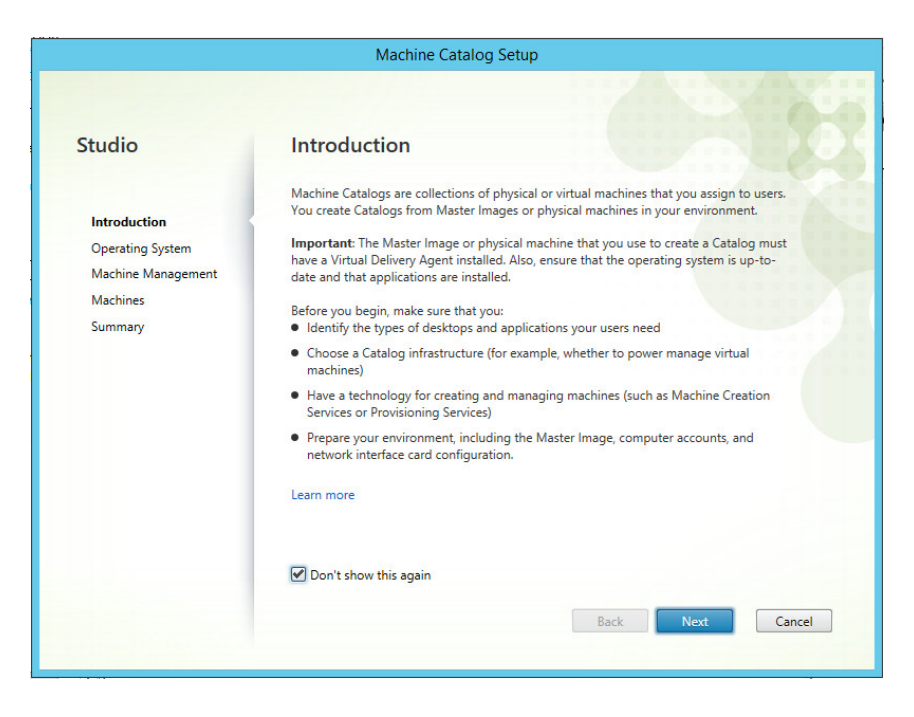

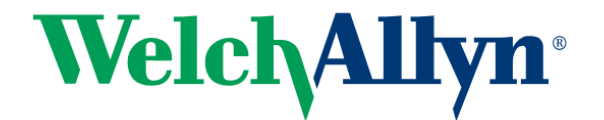

2.6.3 Accept the default of Server OS (since this server is running a server OS) and click Next.

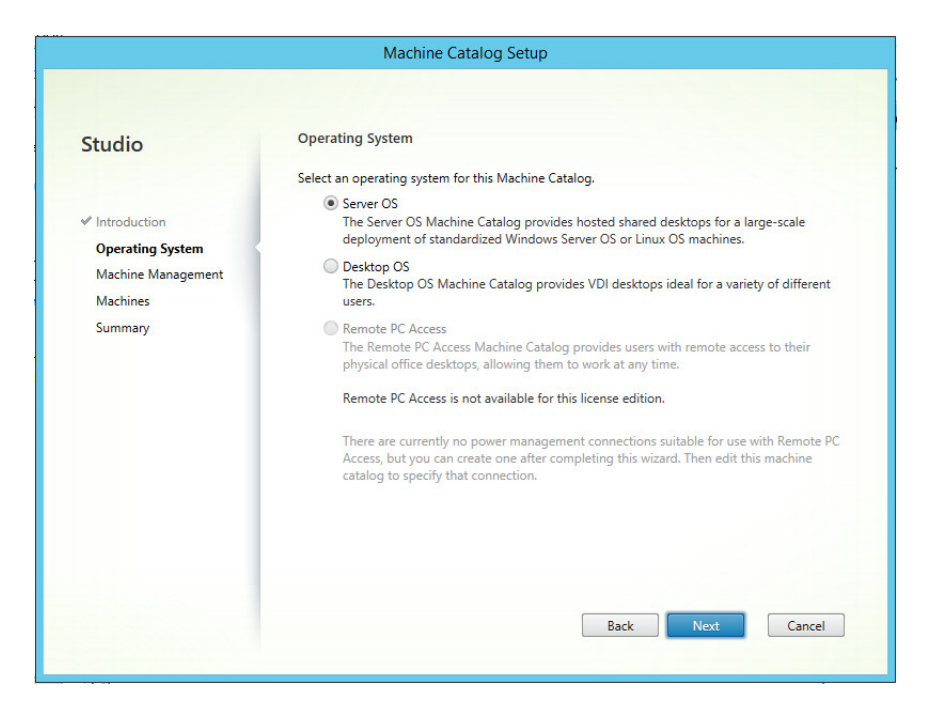

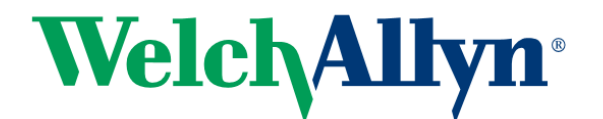

2.6.4 Accept the defaults of Machines are not power managed and Deploy Using Another Service or Technology and click Next

|                                      | Machine Catalog Setup                                                                                                    |  |  |
|--------------------------------------|----------------------------------------------------------------------------------------------------|--|--|
|                                      |                                                                                                    |  |  |
| Studio                               | Machine Management                                                                                                    |  |  |
|                                      | This Machine Catalog will use:                                                                                                    |  |  |
|                                      | <ul> <li>Machines that are power managed (for example, virtual machines or blade PCs)</li> </ul>                                                                              |  |  |
| <ul> <li>Introduction</li> </ul>     | Power management is not available when there are no host connections                                                                                                    |  |  |
| <ul> <li>Operating System</li> </ul> | <ul> <li>Machines that are not power managed (for example, physical machines)</li> </ul>                                                                                      |  |  |
| Machine Management                   |                                                                                                    |  |  |
| Machines                             | Deploy machines using:                                                                                                    |  |  |
| Summary                              | Citrix Machine Creation Services (MCS)                                                                                                    |  |  |
|                                      | MCS is not available when using physical hardware.                                                                                                    |  |  |
|                                      | Citrix Provisioning Services (PVS)                                                                                                    |  |  |
|                                      | <ul> <li>Another service or technology         I am not using Citrix technology to manage my machines. I have existing machines             already prepared.     </li> </ul> |  |  |
|                                      | Note: For Linux OS machines, consult the administrator documentation for guidance.                                                                                            |  |  |
|                                      |                                                                                                    |  |  |
|                                      | Back Next Cancel                                                                                                    |  |  |

2.6.5 Click on Add Computers, and then specify the name of this server. Click OK and then click Next.

|                                  | Select Computers                                                                                                    | x                                                                                  |                   |
|----------------------------------|----------------------------------------------------------------------------------------------------|------------------------------------------------------------------------------------|-------------------|
| Studio                           | Select this object type:                                                                                                    |                                                                                    |                   |
|                                  | Computers                                                                                                    | Object Types                                                                       |                   |
|                                  | From this location:                                                                                                    |                                                                                    | +                 |
| <ul> <li>Introduction</li> </ul> | Entire Directory                                                                                                    | Locations                                                                          |                   |
| ✓ Operating System               | Enter the object names to select ( <u>examples</u> ):                                                                                                    |                                                                                    |                   |
| ✓ Machine Management             | CitrixXenApp Svr                                                                                                    | Check Names                                                                        |                   |
| Machines                         |                                                                                                    |                                                                                    |                   |
|                                  | Advanced                                                                                                    | OK Cancel                                                                          | Add computers     |
|                                  |                                                                                                    | Internet Ket                                                                       | Add computers     |
|                                  | Remove                                                                                                    | Import list Export list                                                            | - noo compotersm  |
|                                  | Remove I<br>Select the minimum functional level for this catalog:                                                                                                    | Export list Export list                                                            | mended, to acc 👻  |
|                                  | Remove<br>Select the minimum functional level for this catalog:<br>Machines will require the selected VDA version (<br>that reference this machine catalog, Learn more | Import list Export list<br>7.9 (or newer - recom<br>(or newer) in order to registe | imended, to acc • |

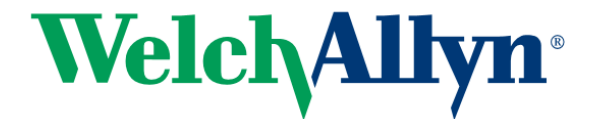

2.6.6 Enter a Machine Catalog name and click Finish.

| Studio                                                                                                    | Summary                                                                                                    |                                                                                               |
|----------------------------------------------------------------------------------------------------|----------------------------------------------------------------------------------------------------|-----------------------------------------------------------------------------------------------|
| <ul> <li>✓ Introduction</li> <li>✓ Operating System</li> <li>✓ Machine Management</li> <li>✓ Machines</li> <li>Summary</li> </ul> | Machine type:<br>Machine management:<br>Provisioning method:<br>Number of machines added:<br>VDA version:<br>Scopes:<br>Zone: | Server OS<br>Physical<br>Another service or technology<br>1<br>7.9 (or newer)<br>-<br>Primary |
|                                                                                                    | Machine Catalog name:                                                                                                    |                                                                                               |
|                                                                                                    | CitrixXenAppSvrCatalog                                                                                                    |                                                                                               |
|                                                                                                    | Machine Catalog description for                                                                                               | administrators: (Optional)                                                                    |
|                                                                                                    | CitrixXenAppSvrCatalog                                                                                                    |                                                                                               |
|                                                                                                    | To complete the deployment, as<br>Delivery Groups and then Create                                                             | ign this Machine Catalog to a Delivery Group by selecting<br>or Edit a Delivery Group.        |

2.6.7 The catalog should now display as being created successfully.

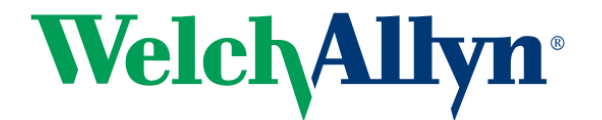

## 2.7 <u>Create Delivery Group</u>

2.7.1 Starting from the previous step (in Citrix Studio, selecting the Citrix Studio root node), click on Set up Delivery Groups

| <b>4</b>                                                                                                    |                         | Citrix Studio                                                                  |          |                         |              | - • × |
|----------------------------------------------------------------------------------------------------|-------------------------|--------------------------------------------------------------------------------|----------|-------------------------|--------------|-------|
| File Action View Help                                                                                                    |                         |                                                                                |          |                         |              |       |
| Console Root                                                                                                    | CITRIX                  |                                                                                |          |                         | Actions      |       |
| Search                                                                                                    | Cirkix                  |                                                                                |          | Citrix Studio (         | CitrixXenA 4 |       |
| Machine Catalogs<br>AppDials<br>Delivery Groups<br>Applications<br>Policies<br>Configuration<br>Administrators<br>Administrators                                                                                                    | Full Deployment         | Actions PowerShell                                                             | _        |                         | View         | 1     |
|                                                                                                    |                         |                                                                                |          |                         | G Refresh    |       |
|                                                                                                    | Site Se<br>Follow these | etup<br>steps to set up and deploy your virtual desktop infras                 | ructure. | <b>9</b> 21             | E Help       |       |
| Hosting                                                                                                    | Configuration           |                                                                                |          |                         |              |       |
| Toting<br>₹ Licroing<br>Storfort<br>H AppDNA<br>Gross<br>b I Const<br>b I Const<br>Const<br>Const<br>b II Const<br>Const<br>Const<br>b II Const<br>Const<br>Const | 1.0                     | Configuration Successful                                                       | 的        | Test site configuration |              |       |
|                                                                                                    | Machine Catalogs        |                                                                                |          |                         | 1            |       |
|                                                                                                    | 20                      | Catalog created successfully                                                   | ß        | Test catalog            |              |       |
|                                                                                                    | Delivery Groups         |                                                                                |          |                         |              |       |
|                                                                                                    | 3                       | Set up Delivery Groups to assign<br>desktops and applications to your<br>users | 뱐        |                         |              |       |
| < m >                                                                                                    | -                       |                                                                                |          |                         |              |       |

2.7.2 At the Getting Started page check the Don't Show This Again checkbox and click Next.

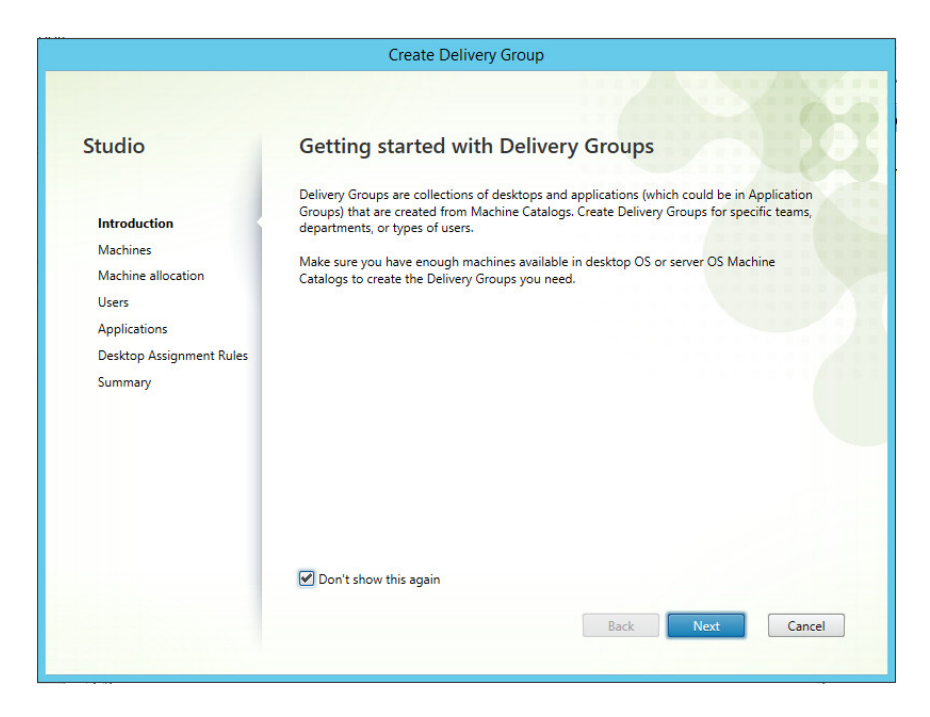

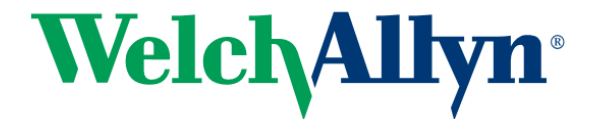

|                                  | Create Delivery                                   | Group                |            |
|----------------------------------|---------------------------------------------------|----------------------|------------|
|                                  |                                                   |                      |            |
|                                  |                                                   |                      |            |
| Studio                           | Machines                                          |                      |            |
| Staalo                           |                                                   |                      |            |
|                                  | Select a Machine Catalog.                         |                      |            |
| + Introduction                   | Catalog                                           | Туре                 | Machines   |
| <ul> <li>Introduction</li> </ul> | CitrixXenAppSvrCatalog     CitrixXenAppSvrCatalog | RDS Manual Random    | 1          |
| Machines                         | CitrixAenAppSviCatalog                            |                      |            |
| Machine allocation               |                                                   |                      |            |
| Users                            |                                                   |                      |            |
| Applications                     |                                                   |                      |            |
| Desktop Assignment Rules         |                                                   |                      |            |
| Summary                          |                                                   |                      |            |
|                                  |                                                   |                      |            |
|                                  |                                                   |                      |            |
|                                  |                                                   |                      |            |
|                                  | Choose the number of machines for                 | this Delivery Group: | 1 - +      |
|                                  |                                                   |                      |            |
|                                  |                                                   |                      |            |
|                                  |                                                   |                      |            |
|                                  |                                                   |                      |            |
|                                  |                                                   |                      |            |
|                                  |                                                   | Back                 | ext Cancel |
|                                  |                                                   |                      |            |

2.7.3 Accept the default of the current Machine Catalog and click Next

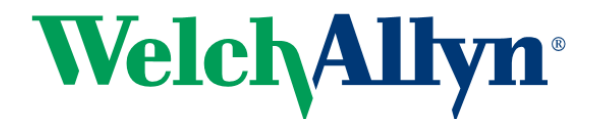

2.7.4 At the Users page, accept the default to Allow any authenticated (domain) users to use this Delivery Group. You can also limit the Delivery Group to specific users with the second option. Click Next.

| Studio              | Users                                                                                                    |
|---------------------|----------------------------------------------------------------------------------------------------|
| a lateraturation    | Specify who can use the applications and desktops in this Delivery Group. You can assign users<br>and user groups who log on with valid credentials. Alternatively or additionally, you can enable<br>access for unauthenticated users. |
| Introduction        | Allow any authenticated users to use this Delivery Group.                                                                                                    |
| licers              | Restrict use of this Delivery Group to the following users:                                                                                                    |
| Desktops<br>Summary | Add users and groups                                                                                                    |
|                     | Add Remove<br>Give access to unauthenticated (anonymous) users; no credentials are required to access<br>StoreFront<br>This feature requires a StoreFront store for unauthenticated users.                                              |

2.7.5 If your application is already installed, click Add > From Start Menu

| Studio                    | Applications                                                                                                    |
|---------------------------|----------------------------------------------------------------------------------------------------|
| ✓ Introduction ✓ Machines | To add applications, click "Add" and choose a source. Then select applications from that source.<br>If you choose Application Groups, all current and future applications in the selected groups will<br>be added. You can also place new applications in a non-default folder and change application<br>properties. |
| ✓ Users                   | Add applications                                                                                                    |
| Desktops                  |                                                                                                    |
| Summary                   |                                                                                                    |
|                           |                                                                                                    |
|                           |                                                                                                    |
|                           |                                                                                                    |
|                           | Add Remove Properties                                                                                                    |
|                           | From start menu                                                                                                    |
|                           | Manually                                                                                                    |
|                           | Existing                                                                                                    |
|                           | Application Group                                                                                                    |
|                           | Application Group Back Next Cancel                                                                                                    |

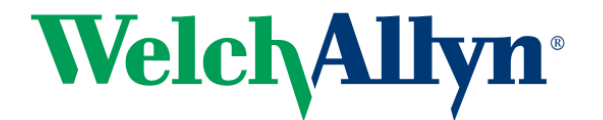

2.7.6 Select the application(s) you want to publish and click OK.

| - | Name +                       |   |
|---|------------------------------|---|
|   | 🗣 Narrator                   | - |
|   | Notepad                      |   |
| ✓ | Votepad++                    |   |
|   | 🚎 ODBC Data Sources (32-bit) | _ |
|   | 🚍 ODBC Data Sources (64-bit) |   |
|   | 🤣 OfficeScan Agent           | L |
|   | 📟 On-Screen Keyboard         |   |
| ✓ | Paint                        |   |
|   | PC settings                  |   |
|   | M RegEdit.exe                |   |
|   | B Remote Desktop Connection  |   |
|   | N Resource Monitor           | - |

2.7.7 Optionally you can select each app in the list and click Properties to modify the name that will appear in the StoreFront web page. Click Next.

|                        | Create Deli                                                                                                    | very Group       |                                                                                                    |
|------------------------|----------------------------------------------------------------------------------------------------|------------------|----------------------------------------------------------------------------------------------------|
|                        |                                                                                                    |                  | Application Settings                                                                                                    |
| Studio<br>Introduction | Applications<br>To add applications, click<br>If you choose Application<br>be added. You can also pl.<br>properties. | Studio           | Identification<br>Identify this application.<br>Application name (for user):                                                          |
| ✓ Machines             | Name                                                                                                    | Identification   | Notepad++ CitrixXenAppSvr                                                                                                    |
| Applications           | Notepad++                                                                                                    | Location         | Application name (for administrator):                                                                                                 |
| Desktops               |                                                                                                    | Limit Visibility | Notepad++ CitrixXenAppSvr<br>Description and keywords:                                                                                |
| Summary                |                                                                                                    | Zone             |                                                                                                    |
|                        | Add v Remove<br>Place the new application<br>@ Applications\<br>Change                                               |                  | This is the description that will be seen by the user. You can also use this field to enter keywords<br>for StoreFront.<br>Learn More |
|                        |                                                                                                    |                  | OK Cancel                                                                                                    |

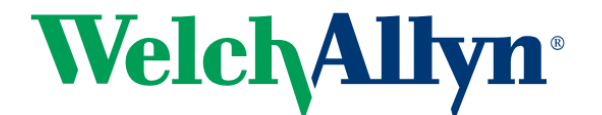

2.7.8 At the Desktops page, click Next

| Studio                                                                                                    | Desktops                                                               |
|----------------------------------------------------------------------------------------------------|------------------------------------------------------------------------|
|                                                                                                    | Add users or groups who can launch a desktop from this Delivery Group. |
| <ul> <li>Introduction</li> <li>Machines</li> <li>Users</li> <li>Applications</li> <li>Desktops</li> <li>Summary</li> </ul> | Add assignments                                                        |
|                                                                                                    | Add Edit Remove                                                        |
|                                                                                                    |                                                                        |

2.7.9 At the Summary page enter a name and description and click Finish.

| Studio       | Summary                          |                                                  |
|--------------|----------------------------------|--------------------------------------------------|
|              | Machine Catalog:                 | CitrixXenAppSvrCatalog                           |
| Introduction | Machine type:                    | Server OS                                        |
| Machines     | Allocation type:                 | Random                                           |
| ✓ Users      | Machines added:                  | MORTARA\CITRIXXENAPPSVR<br>1 unassigned          |
| Applications | Users:                           | Allow authenticated users                        |
| ✓ Desktops   | Applications to add:             | Notepad++ CitrixXenAppSvr, Paint CitrixXenAppSvr |
| Summary      | Folder for new applications:     | Applications\                                    |
|              | Lauren in dier sinome zone.      |                                                  |
|              | Delivery Group name:             |                                                  |
|              | CitrixXenAppSvrDG                |                                                  |
|              | Delivery Group description, used | d as label in Receiver (optional):               |
|              | CitrixXenAppSyrDG                |                                                  |

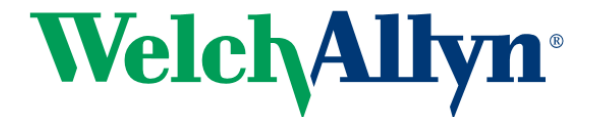

### 2.8 Create A StoreFront

2.8.1 Open Citrix Studio and select the Citrix StoreFront node. Click on Create a Store.

| #                                                                                                    | Citrix Studio                                                                                                    | _ D X                                        |
|----------------------------------------------------------------------------------------------------|----------------------------------------------------------------------------------------------------|----------------------------------------------|
| File Action View Help                                                                                                    |                                                                                                    |                                              |
| Console Root                                                                                                    | CITPLY.                                                                                                    | Actions                                      |
| A a Chink south Collocarioppic     O Search     Machine Catalogs     AppDiaks     Delivery Groups     Applications     Policies     Policies                                                                                                    | View or Change Stores<br>Add delivery controllers, change configuration, and how users can connect to the stores. | Citrix StoreFront<br>View<br>Refresh<br>Help |
| Configuration<br>Administrators<br>Controllers<br>Controllers | Create a Store<br>Create a new store to deliver self-service applications, data, and desktops to your users.      |                                              |
| < # >                                                                                                    |                                                                                                    |                                              |

2.8.2 At Getting Started click Next. At Store Name, enter a name for the store. Optionally check the checkbox for Set this Receiver for Web site as IIS default. Click Next.

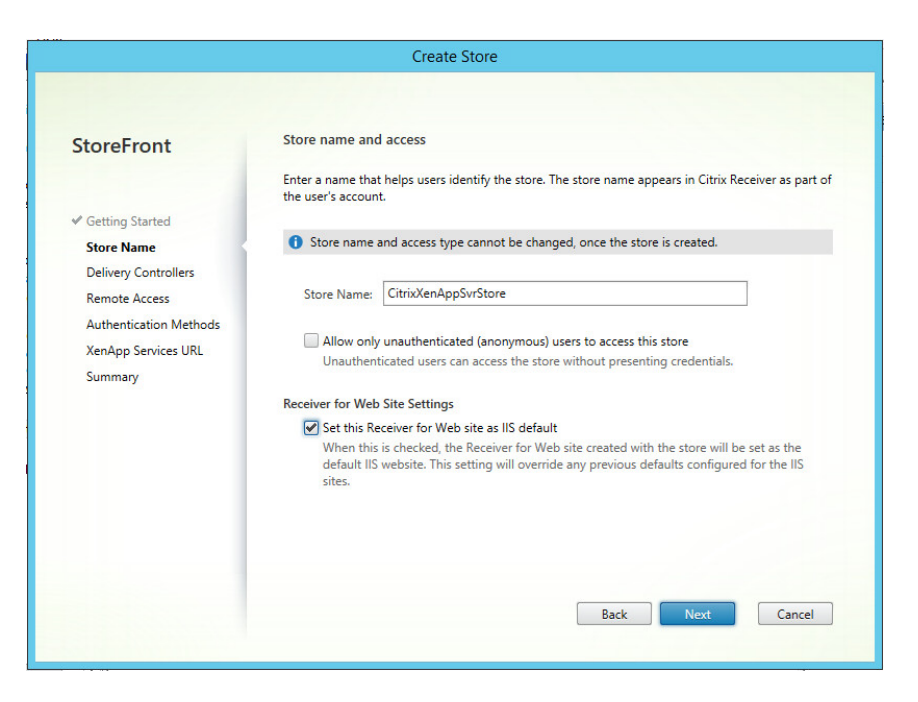

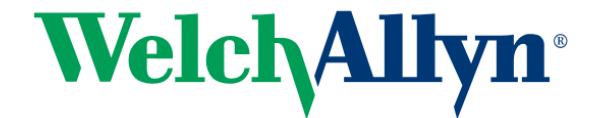

- 2.8.3 At the Delivery Controller page, click Add.
  - 2.8.3.1 Enter a display name
  - 2.8.3.2 UNCHECK Servers are load balanced
  - 2.8.3.3 Set the Transport Type to HTTP for now (which is not the default). Until you install an SSL Certificate in IIS you must use HTTP.
  - 2.8.3.4 Click on Add below the Servers list. Enter this server's name and click OK, and OK again.
  - 2.8.3.5 Click Next.

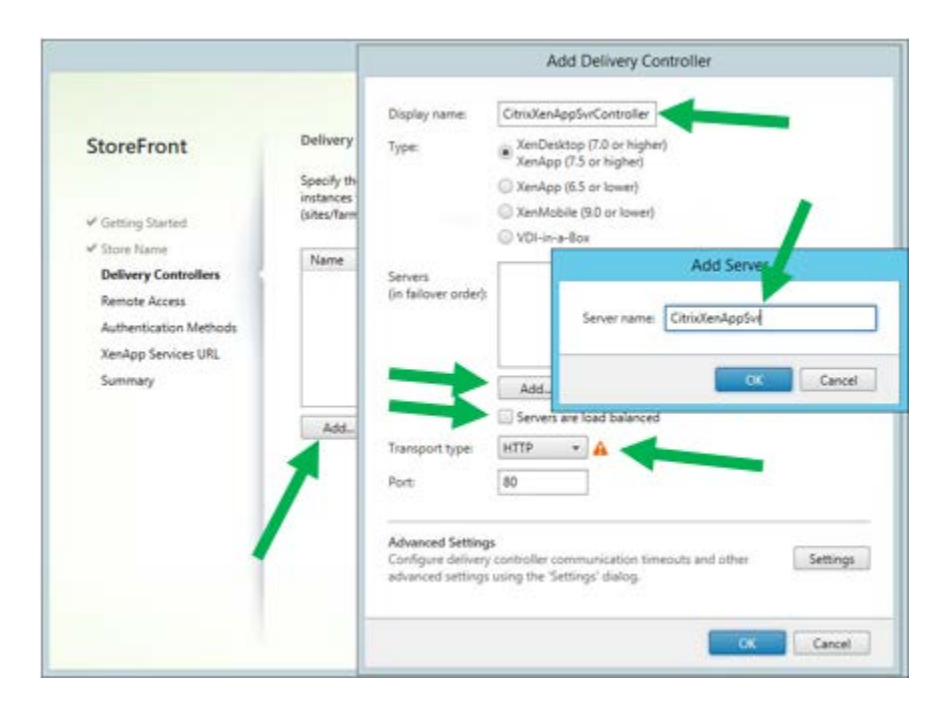

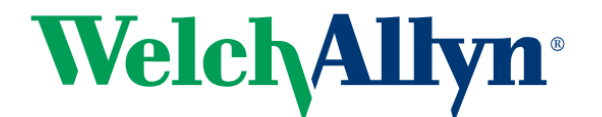

2.8.4 At the Remote Access page leave Remote Access disabled and click on Next.

|                        | Remote Access                                                                                                    |                                  |  |  |
|------------------------|----------------------------------------------------------------------------------------------------|----------------------------------|--|--|
| StoreFront             | Nemote Access                                                                                                    |                                  |  |  |
|                        | Enabling remote access will allow users outside the firewall to acce<br>to add a NetScaler Gateway once remote access is enabled. | ess resources securely. You need |  |  |
| Getting Started        |                                                                                                    |                                  |  |  |
| Store Name             | Enable Remote Access                                                                                                    |                                  |  |  |
| Delivery Controllers   | Select the permitted level of access to internal resources                                                                        |                                  |  |  |
| Remote Access          | Allow users to access only resources delivered through StoreFr                                                                    | ont (No VPN tunnel) 🗊            |  |  |
| Authentication Methods | Allow users to access all resources on the internal network (Full)                                                                | I VPN tunnel)                    |  |  |
| XenApp Services URL    | Users may require the NetScaler Gateway Plug-in to establish a full VPN tunnel.                                                   |                                  |  |  |
| Summary                |                                                                                                    |                                  |  |  |
|                        | NetScaler Gateway appliances:                                                                                                    | 0                                |  |  |
|                        |                                                                                                    |                                  |  |  |
|                        |                                                                                                    |                                  |  |  |
|                        | Add                                                                                                    |                                  |  |  |
|                        | Default appliance:                                                                                                    | •                                |  |  |
|                        |                                                                                                    |                                  |  |  |
|                        |                                                                                                    |                                  |  |  |

2.8.5 At the Authentication Methods page accept the default of User Name And Password (which will authenticate to the domain of this server). Optionally you can use Domain Pass Through so that the credentials of the currently logged on user on a domain-joined computer will automatically be used. Click Next.

| StoreFront                             | Configure Authentication Methods                                                                                                    |            |  |
|----------------------------------------|----------------------------------------------------------------------------------------------------|------------|--|
|                                        | Select the methods which users will use to authenticate and access resources.                                                                                                    | 0          |  |
| ✓ Getting Started                      | Method                                                                                                    |            |  |
| Chan Name                              | User name and password                                                                                                    | <u>^</u>   |  |
| Store Name                             | SAML Authentication                                                                                                    |            |  |
| Celivery Controllers     Remote Access | Domain pass-through<br>Can be enabled / disabled separately on Receiver for Web sites                                                                                                    | =          |  |
| Authentication Methods                 | Smart card<br>Can be enabled / disabled separately on Receiver for Web sites                                                                                                    |            |  |
| XenApp Services URL                    | HTTP Basic                                                                                                    |            |  |
| Summary                                | Pass-through from NetScaler Gateway                                                                                                    |            |  |
|                                        | Using a shared authentication service for stores enables single sign on between them. Us have to logon when they are switching between stores.<br>Select the store with which this store will share an authentication service. The dialog will I refreshed and the methods will be updated based on the selected store. | ers do not |  |
|                                        | Back                                                                                                    | Cancel     |  |

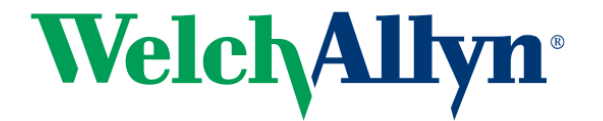

2.8.6 At the XenApp Services URL page, UNCHECK the Enable checkbox and click Create.

| StoreFront                                                                                                    | Configure XenApp Services URL                                                             |
|----------------------------------------------------------------------------------------------------|-------------------------------------------------------------------------------------------|
|                                                                                                    | URL for users who use PNAgent to access applications and desktops.                        |
| ✓ Getting Started                                                                                                    | Enable XenApp Services URL                                                                |
| ✓ Store Name                                                                                                    | URL: http://citrixxenappsvr.mortara.com/Citrix/CitrixXenAppSvrStore/PNAgent/config.xml    |
| <ul> <li>✓ Delivery Controllers</li> <li>✓ Remote Access</li> <li>✓ Authentication Methods</li> <li>XenApp Services URL</li> <li>Summary</li> </ul> | Make this the default Store for PNAgent PNAgent will use this store to deliver resources. |
|                                                                                                    | Back Create Cancel                                                                        |

#### 2.8.7 Click on Finish

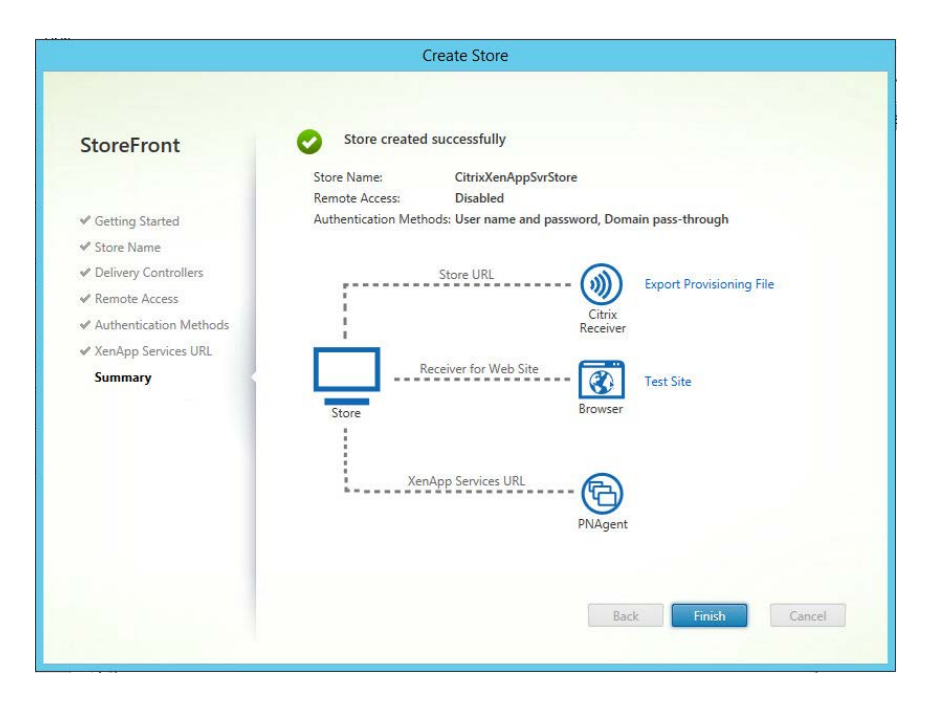

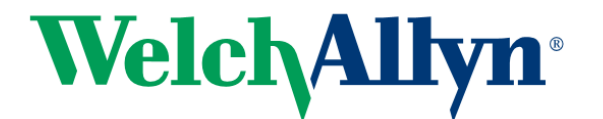

2.8.8 Select Citrix StoreFront > Stores in the left pane and make note of the Store URL.

| File       Action       View       Hep         Image: Console Root       Image: Console Root                                                                                                    | #                             |                                                                                                    |                                        | Citrix Studio                 |                                       | _ <b>_</b> ×               |
|----------------------------------------------------------------------------------------------------|-------------------------------|----------------------------------------------------------------------------------------------------|----------------------------------------|-------------------------------|---------------------------------------|----------------------------|
| Console Root Console Root Co                                                                                                    | File Action View Help         |                                                                                                    |                                        |                               |                                       |                            |
| Console Root       Actions         Image: Christ State Report       Search       Name       Authenticated       Subscription Enabled       Access       Stores         Image: Christ State Report       Search       Name       Authenticated       Subscription Enabled       Access       Created Store         Image: Christ State Report       Yes       Yes       Internal network only       Created Store         Image: Christ State Report       Yes       Yes       Internal network only       Manage Rescons         Image: Christ State Report       Yes       Yes       Internal network only       Manage Rescons         Image: Christ State Report       Delivery Groups       Refresh       Internal network only       Manage Rescons         Image: Christ State Report       Delivery Controllers       Receiver for Web Sites       Internal network only       Manage Rescons         Image: Christ State Report       Delivery Controllers       Receiver for Web Sites       Internal network only       Manage Rescons         Image: Christ State Report       Delivery Controllers       Receiver for Web Sites       Internal network only       Manage Rescons         Image: Christ State Front       StoreFront Using HTTP net HTTPS.       Manage Rescoiver for Web site, click on Manage Resceiver for Web site. To configure Uninfeed Sperinters:       Manage Resceiver fo                                                                                                    |                               |                                                                                                    |                                        |                               |                                       |                            |
| Image: Stores       Stores         Image: Stores       Stores         Image: Stores       Applicits         Image: Applications       Policies         Image: Applications       Policies         Image: Applications       Policies         Image: Applications       Policies         Image: Applications       Policies         Image: Addition Starter       Ves         Image: Addition Starter       Ves         Image: Addition Starter       Ves         Image: Addition Starter       Details - CitrixXenAppSvrStore         Image: Addition Starter       Details - CitrixXenAppSvrStore         Image: Addition Starter       Details - CitrixXenAppSvrStore         Image: Addition Starter       Details - CitrixXenAppSvrStore         Image: ApplONA       StoreFront using HTIP not HTIPS.         Image: ApplONA       Donsin pass-through authentication methods can be configured separately for each Receiver for Web site. To configure authentication methods for a Receiver for Web site, click on Manage Receiver for Web site. To configure authentication methods for a Receiver for Web site. Click on Manage Receiver for Web site. To configure Base and each det the site's setting.         Image: Addition Service       Ves         Image: Addition Service       Ves         Image: Addition Service       Vestig         Image:                                                                                                    | Console Root                  | citnux                                                                                                    |                                        |                               |                                       | Actions                    |
| Marine Catalogs<br>Applications<br>Delevery Groups       Name       Authenticated       Subscription Enabled       Access       Create Store       Eport Multi-Store Providence<br>Book         Applications<br>Delevery Groups       Applications<br>Delevery Groups       Store Service       Yes       Yes       Internal network only       Baseons         Store Service       Yes       Yes       Internal network only       Manage Rescores       Store Providence         Configuration<br>Configuration<br>Controllers       Details - CitrixXenAppSvrStore       Details - CitrixXenAppSvrStore       Refresh         Details       Details       CitrixXenAppSvrStore       Refresh       Refresh         Details       Details       Receiver for Web Sites       CitrixAcenAppSvrStore       Manage Baseons         StoreFront       StoreFront sing StoreFront       StoreFront using HTIP not HTIPS.       Manage Delevery Control configured separately for each Receiver for Web site. To configure authentication methods for a Receiver for Web site. CitrixAcenAppSvrStore       Manage Baseons         StoreFront       StoreFront using HTIP not HTIPS.       Manage Baseons       Manage Baseons         StoreFront       StoreFront URI:       Manage Careiver for Web site. CitrixAcenAppSvrStore       Manage Baseons         StoreFront       StoreFront URI:       Manage Careiver for Web site. CitrixAcenAppSvrStore       Manage Careiver for Web site. C                                                                                                    | Citrix Studio (CitrixXenAppSv | CIIRIN                                                                                                    |                                        |                               |                                       | Stores                     |
| AppDiats       CitrixXenAppSvrStore       Yes       Internal network only       Export Multi-Store Provi         AppDiats       CitrixXenAppSvrStore       Yes       Internal network only       Manage NetScaler Gate         AppDiats       Configuration       Configuration       Set Default Vebsite       Set Default Vebsite         Configuration       Configuration       Configuration       Refresh       Help         Clicks       Configuration       StoreFront using PTIP not HTTPS.       Manage NetScaler Gate       Manage Delivery Controllers         Clicks       StoreFront using HTTP not HTTPS.       Domain pass-through authentication method can be configured separately for each Receiver for Web site. To configure authentication methods for a Receiver for Web site, click on Manage Receiver for Web site. To configure authentication methods for a Receiver for Web site, click on Manage Receiver for Web site. Store Store       Manage Autentication         Store Front       Store Front       Store Front using HTTP not HTTPS.       Manage Receiver for Web site, click on Manage Receiver for Web site. To configure Autentication       Manage Receiver for Web site. Store Gate       Manage Receiver for Web site. To configure Autentication         Store URL:       http://citrixxenappsvr.mortara.com/Citrix/CitrixXenAppSvrStore       Manage Receiver for Web site. Configure Randpa Sexion       Manage Receiver for Web site. Store Gate       Configure Randpa Sexion         Unified Experience:       Dea                                                                                                    | Machine Catalogs              | Name                                                                                                    | Authenticated                          | Subscription Enabled          | Access                                | Create Store               |
| Delivery Groups Applications Policies Logging Configuration Administrators Configuration Configuration Administrators Configuration Configuration Configuration Server Group Server Group Store URL: http://citrixenappsvr.mortara.com/Citrix/CitrixXenAppSvr.Store Manage NetScaler Gates Manage NetScaler Gates Manage NetScaler Gat                                                                                                    | AppDisks                      | CitrixXenAppSvrStore                                                                                      | Yes                                    | Yes                           | Internal network only                 | Export Multi-Store Provisi |
| Applications Policie Policie P | Belivery Groups               | Store Service                                                                                             | Yes                                    | Yes                           | Internal network only                 | Manage NetScaler Gatew     |
| <ul> <li>Policies</li> <li>Configuration</li> <li>Configuration</li> <li>Controllers</li> <li>Hosting</li> <li>Licensing</li> <li>StoreFront</li> <li>StoreFront</li> <li>StoreFront</li> <li>Consigner submitication method can be configured separately for each Receiver for Web site. To configure submitication methods for a Receiver for Web site, click on Manage Receiver for Web site. To configure submitication methods for a Receiver for Web site. Configure Store Form:</li> <li>StoreFront</li> <li>StoreFront</li> <li>Store URI:</li> <li>http://citrixeenappsys.mortara.com/Citrix/CitrixXenAppSyrStore</li> <li>Manage Receiver for Web site. To configure XenApp Ser</li> <li>Configure XenApp Ser</li> <li>Configure X</li></ul>                                                                                                    | Applications                  |                                                                                                    |                                        |                               |                                       | Manage Reasons             |
| <ul> <li>Configuration</li> <li>Administrators</li> <li>Configuration</li> <li>Administrators</li> <li>Configuration</li> <li>Administrators</li> <li>Configuration</li> <li>Administrators</li> <li>Configuration</li> <li>Configuration</li> <li>App-V Publishing</li> <li>App-V Publishing</li> <li>App-V Publishis app-Vublishing</li> <li>App-V</li></ul>                                                                                                    | Policies                      |                                                                                                    |                                        |                               |                                       | Manage beacons             |
| <ul> <li>Administrators</li> <li>Administrators</li> <li>Controllers</li> <li>Controllers</li> <li>Controllers</li> <li>Controllers</li> <li>Controllers</li> <li>Controllers</li> <li>Details - CitrixXenAppSvrStore</li> <li>Details Delivery Controllers</li> <li>Receiver for Web Sites</li> <li>Details Delivery Controllers</li> <li>Receiver for Web Sites</li> <li>CitrixXenAppSvrStore</li> <li>Configure Attentication methods can be configured separately for each Receiver for Web site. To configure authentication methods on a Receiver for Web site, click on Manage Receiver for Web site. To configure authentication methods for a Receiver for Web site, click on Manage Receiver for Web sites and edit the site's settings.</li> <li>Store URI:</li> <li>http://citrixxenappsvr.mortara.com/Citrix/CitrixXenAppSvrStore</li> <li>Configure Access:</li> <li>Disabled</li> <li>Adverticed:</li> <li>Yes</li> <li>Unified Experience:</li> <li>Export Provisioning file</li> <li>Remove Store</li> <li>Unified Experience:</li> <li>Manage Activersory</li> <li>Configure URI:</li> <li>http://citrixxenappsvr.mortara.com/Citrix/CitrixXenAppSvrStoreAuth/vult/v/l/token/vult/vult/vult/vult/vult/vult/vult/vult</li></ul>                                                                                                    | ∠ogging ∠ Donfiguration       |                                                                                                    |                                        |                               |                                       | Set Default Website        |
| Controllers Controllers Contr  | Administrators                |                                                                                                    |                                        |                               |                                       | View                       |
| <ul> <li>Hosting</li> <li>Licensing</li> <li>StoreFront using HTP not HTPS.</li> <li>Configure authentication methods for a Receiver for Web site, click on Manage Receiver for Web site. To configure authentication methods for a Receiver for Web site, click on Manage Receiver for Web sites and edit the site's settings.</li> <li>Configure authentication methods for a Receiver for Web site, click on Manage Receiver for Web sites and edit the site's settings.</li> <li>Store Front</li> <li>Store Front</li> <li>Store Front</li> <li>Manage Authentication methods for a Receiver for Web site, click on Manage Receiver for Web sites and edit the site's settings.</li> <li>Store URL:</li> <li>National Pass-through authentication method setting</li> <li>Remote Access:</li> <li>Disabled</li> <li>Authentication Service:</li> <li>User name and password,</li> <li>Domain pass-through</li> <li>Token validation service:</li> <li>http://citrixxenappsyr.mortara.com/Citrix/CitrixXenAppSyrStoreAuth/vult/v/L/token/validat</li> </ul>                                                                                                    | Controllers                   | Details - CitrixXenAppSvrSto                                                                              | ore                                    |                               |                                       | Refresh                    |
| <ul> <li>StoreFront         App V Publishing         App V Publishing         App V Publishing         App V Publishing         App V Publishing         App V Publishing      </li> <li>StoreFront         StoreFront         Constant StoreFront         StoreFront      </li> <li>Citrix StoreFront         Constant StoreFront      </li> <li>StoreFront         StoreV publishing      </li> <li>Citrix StoreFront         StoreV publishing      </li> <li>StoreV publishing         Constant StoreFront      </li> <li>StoreV publishing      </li> <li>StoreV publishing         StoreV publishing      </li> <li>StoreV publishing      </li> <li>StoreV publishing      </li> <li>StoreV publishing      </li> <li>StoreV publishing      </li> <li>StoreV publishing         StoreV publishing      </li> <li>StoreV publishing      </li> <li>StoreV publishing      </li> <li>StoreV publishing      </li> <li>StoreV publishing      </li> <li>StoreV publishing         </li> <li>StoreV publishing      </li> <li>StoreV publishing         </li> <li>StoreV publishing         </li> <li>StoreV publishis         </li></ul>                                                                                                    | Hosting                       | Details Delivery Controllers Receiver for Web Sites                                                       |                                        |                               | Help                                  |                            |
| AppDNA     Zons     Zons       | StoreFront                    |                                                                                                    |                                        |                               |                                       | CitrixXenAppSyrStore       |
| # AppDNA         Conses         # Conses         # Critis StoreFront         Stores         Stores         Stores         Stores         United Experiments         Visite Stores         Disabled         Visite Stores         Disabled         Advertised:         Ves         United Experimence         Enabled         Autentication Service:         Ves         United Experimence         Enabled         Autentication Service:         Ves         United Experimence         Enabled         Autentication Service:         Ves         United Experimence         Enabled         Autentication Service:         Ves         United Experimence         Export Provisioning File         Remove Store         Token validation service:         http://citrixenappsvr.mortara.com/Citrix/CitrixXenAppSvrStoreAuth/auth/viv/lytoken/validat                                                                                                    | App-V Publishing              | A StoreFront using HTTP                                                                                   | not HTTPS.                             |                               |                                       | Manage Delivery Controll   |
| Configure authentication methods for a Receiver for Web site, click on Manage Receiver for Web sites and edit the     site's settings.     Stores     Server Group     Store URL: http://citrixenappsvr.mortara.com/Citrix/CitrixXenAppSvrStore     Remote Access: Disabled     Advertised: Yes     Unified Experience: Enabled     Authentication Methods     User name and password,     Domain pass-through     Token validation service: http://citrixxenappsvr.mortara.com/Citrix/CitrixXenAppSvrStoreAuth/auth/vi/token/validat     Help                                                                                                    | AppDNA                        | Domain pass-through authentication method can be configured separately for each Receiver for Web site. To |                                        |                               |                                       | Configure Unified Experie  |
| Stores International International Internati | Citrix StoreFront             | configure authentication                                                                                  | ge Receiver for Web sites and edit the | Manage Authentication         |                                       |                            |
| Store URL: http://citrixenappsvr.mortara.com/Citrix/CitrixXenAppSvrStore Configure XenApp Server Group Store URL: Victor Science of worked of Configure XenApp Server Group Configure XenApp Server Group Configure XenA | Stores                        |                                                                                                    |                                        |                               |                                       | Manage Patricia da Wak     |
| Store UKL       http://ctimixenappsvr.mortara.com/Littix/LittixXenAppsvr.store       Configure Remote Acces         Version Construction       Disabled       Configure Store Settings         Advertised:       Version       Version         Unified Experience:       Enabled       Export Provisioning File         Authentication Methods:       User name and password,<br>Domain pass-through       Remove Store         Token validation service:       http://citrixxenappsvr.mortara.com/Citrix/CitrixXenAppSvrStoreAuth/auth/v1/token/validat       Itelp                                                                                                    | Server Group                  | Ci 1101                                                                                                   | 1                                      |                               |                                       | Wanage Receiver for web    |
| Remote Access:     Disabled     Configure XenApp Service       Advertised:     Yes     Configure XenApp Service       Unified Experience:     Enabled     Export Provisioning File       Authentication Service:     Used by this store only     Export Provisioning File       Authentication Methods:     User name and password,<br>Domain pass-through     Remove Store       Token validation service:     http://citrixxenappsvr.mortara.com/Citrix/CitrixXenAppSvrStoreAuth/auth/v1/token/validat     Itelp                                                                                                    |                               | Store URL:<br>You Ann Consistent URL:                                                                     | http://citrixxenappsvr.                | mortara.com/Citrix/CitrixXen. | Appsvrstore                           | Configure Remote Access    |
| Advertised:     Yes     Configure Store Setting:       Unified Experience:     Enabled     Export Provisioning File       Authentication Methods     User name and password,     Remove Store       Domain pass-through     Token validation service:     http://citrixxenappsvr.mortara.com/Citrix/CitrixXenAppSvrStoreAuth/auth/v1/token/validat                                                                                                    |                               | Remote Access:                                                                                            | Disabled                               |                               |                                       | Configure XenApp Servic    |
| Unified Experience: Enabled Export Provisioning File Authentication Service: Used by this store only Authentication Methods: User name and password, Domain pass-through Token validation service: http://citrixxenappsvr.mortara.com/Citrix/CitrixXenAppSvrStoreAuth/auth/v1/token/validat                                                                                                    |                               | Advertised:                                                                                               | Yes                                    |                               |                                       | Configure Store Settings   |
| Authentication Service:     Used by this store only     Remove Store       Authentication Methods:     User name and password,     Domain pass-through       Token validation service:     http://citrixxenappsvr.mortara.com/Citrix/CitrixXenAppSvrStoreAuth/auth/v1/token/validat                                                                                                    |                               | Unified Experience:                                                                                       | Enabled                                |                               |                                       | Export Provisioning File   |
| Authemication Methods: User name and password,<br>Domain pass-through<br>Token validation service: http://citrixxenappsvr.mortara.com/Citrix/CitrixXenAppSvrStoreAuth/auth/v1/token/validat                                                                                                    |                               | Authentication Service:                                                                                   | Used by this store only                |                               |                                       | Remove Store               |
| Token validation service: http://citrixxenappsvr.mortara.com/Citrix/CitrixXenAppSvrStoreAuth/auth/v1/token/validat                                                                                                    |                               | Authentication Methods:                                                                                   | Domain pass-through                    | ora,                          |                                       | Help                       |
|                                                                                                    |                               | Token validation service:                                                                                 | http://citrixxenappsvr.                | mortara.com/Citrix/CitrixXen  | AppSvrStoreAuth/auth/v1/token/validat |                            |
|                                                                                                    |                               | 4                                                                                                    |                                        |                               | •                                     | 1                          |

2.8.9 Select Citrix Studio > Configuration > StoreFront in the left pane and click on Add StoreFront Server. Enter a name and description and copy the URL from the previous step. Click on OK.

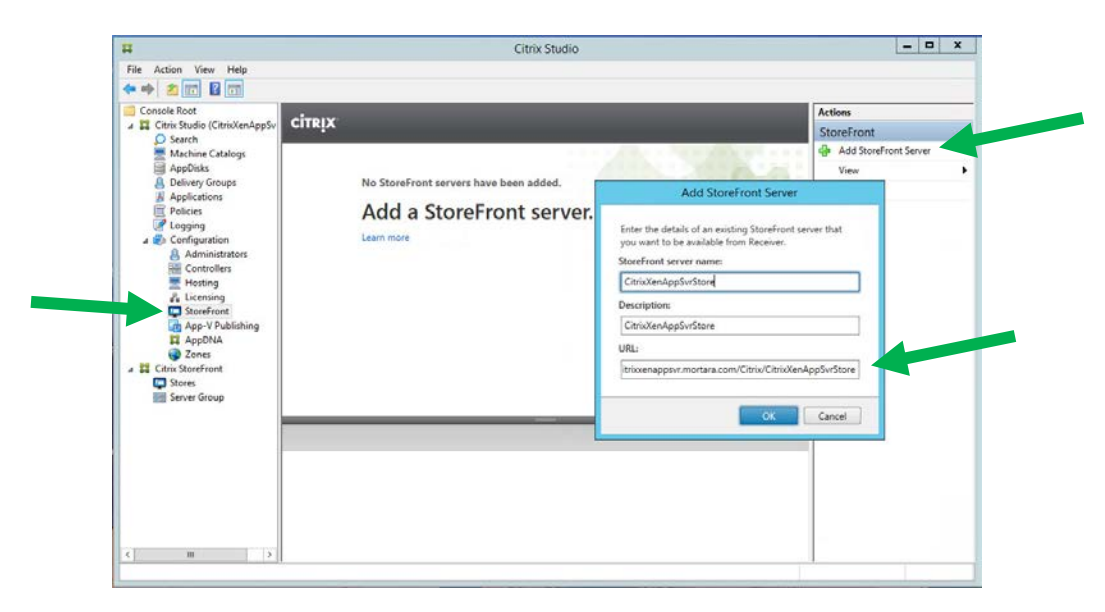

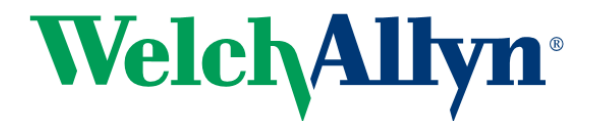

2.8.10 Select Citrix Studio > Delivery Groups. Select the Delivery Group you created previously and click on Edit Delivery Group.

| Etc. Anting Many Mate             |                                                                                                    |                            |                                  |          |                        |   |
|-----------------------------------|----------------------------------------------------------------------------------------------------|----------------------------|----------------------------------|----------|------------------------|---|
| A ab a mail a mail                |                                                                                                    |                            |                                  |          |                        |   |
| Console Root                      | Recommended and a second                                                                                         |                            |                                  |          | Antione                | - |
| J T Citrix Studio (CitrixXenAppSv | CITRIX                                                                                                    |                            |                                  |          | Palices Cerves         |   |
| O Search                          | and the second second second second second second second second second second second second second second second | and the second             |                                  |          | Delivery Groups        |   |
| Machine Catalogs                  | Delivery Group                                                                                                   | * Delivering               | No. of mac Sessions in           | AppDisks | Create Delivery Group  |   |
| Appulsks     A Delivery Groups    | Server OS                                                                                                    | Approacons                 | Unregister Disconne              | C 1 U    | View                   | , |
| Applications                      |                                                                                                    |                            |                                  |          | G Refresh              |   |
| Policies                          |                                                                                                    |                            |                                  |          | Help                   |   |
| Configuration                     |                                                                                                    |                            |                                  |          | CitrixXenAppSvrDG      |   |
| Administrators                    |                                                                                                    |                            |                                  |          | K Add Machines         |   |
| Controllers                       |                                                                                                    |                            |                                  |          | Add Applications       |   |
| E Hosting                         |                                                                                                    |                            |                                  |          | Edit Delivery Group    |   |
| StoreFront                        |                                                                                                    |                            |                                  |          | A Manage AppDisks      |   |
| App-V Publishing                  |                                                                                                    |                            |                                  |          | Manage Tags            |   |
| AppDNA                            |                                                                                                    |                            |                                  |          | Turn On Maintenance Mo |   |
| Citrix StoreFront                 |                                                                                                    |                            |                                  |          | Rename Delivery Group  |   |
| Stores                            |                                                                                                    |                            |                                  |          | Delete Delivery Group  |   |
| E Server Group                    |                                                                                                    |                            |                                  |          | View Machines          |   |
|                                   |                                                                                                    | -                          |                                  |          | View Applications      |   |
|                                   | Details - CitrixXenAppSvrDG                                                                                      |                            |                                  |          | Test Delivery Group    |   |
|                                   | Details Applications Desktops I                                                                                  | fachine Catalogs Usage Tag | Application Groups Administ      | rators   | Help                   |   |
|                                   | Delivery Group                                                                                                   | State                      |                                  | 1        |                        |   |
|                                   | Name: Citrix                                                                                                    | XenAnnSvrDG Enabled:       | Yes                              | 1        |                        |   |
|                                   | Description: Citrix                                                                                              | XenAppSvrDG Maintena       | nce Mode: Off                    |          |                        |   |
| 2 W 1                             | Set to VDA version: 7.9 (c                                                                                       | r newer) Registere         | d Machines: 1<br>red Machines: 0 |          |                        |   |
| < III >                           | Users: Allow                                                                                                    | authenticated Unregiste    | red Machines: 0                  | -        | 1                      |   |

2.8.11 Select the StoreFront tab at the left. Select Automatically, and check the checkbox for the StoreFront you just created. Click on OK.

| Studio                | StoreFront                                                                                                    |  |  |  |
|-----------------------|----------------------------------------------------------------------------------------------------|--|--|--|
| Users                 | Which StoreFront servers do you want the Receiver on each machine in this Delivery<br>Group to use? The StoreFront console lists servers that connect to these machines; if<br>you want users to be able to access additional applications, you can specify different<br>StoreFrence concer below or from the Configuration of StoreFrence and the concerned of the second second se |  |  |  |
| Desktops              | storer on servers below, or non-the configuration > storer fonctiode.                                                                                                    |  |  |  |
| Application Prelaunch | How do you want to configure StoreFront information for Receiver on each of the<br>machines in this Delivery Group?                                                                                                    |  |  |  |
| Application Lingering | O Manually, using a StoreFront server address that I will provide later                                                                                                    |  |  |  |
| User Settings         | <ul> <li>Automatically, using the StoreFront servers selected below</li> </ul>                                                                                                    |  |  |  |
| StoreFront            | Receiver Storefront URL                                                                                                    |  |  |  |
| Access Policy         | Mttp://citrixxenappsvr.mortara.com/Citrix/CitrixXenAppSvrStore                                                                                                    |  |  |  |
| Restart Schedule      |                                                                                                    |  |  |  |
|                       |                                                                                                    |  |  |  |
|                       | Add new                                                                                                    |  |  |  |
|                       | OK Cancel Apply                                                                                                    |  |  |  |

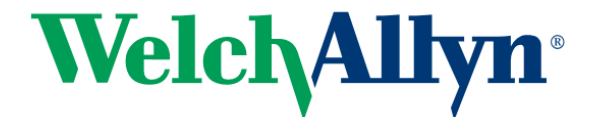

2.9 Configure Citrix Policies For Display

2.9.1

- 2.10 Test StoreFront
  - 2.10.1 Open Citrix Studio and select Citrix StoreFront > Stores in the left pane. Click on the Receiver For Web Sites tab. Right-click on the URL and select Copy URL. Note do NOT use the Store URL for this test it will get Access Denied.

|                      |                                                                                                    |                        | Citrix Studio   |                                                                                                    |                       |        | _ 0                        |
|----------------------|----------------------------------------------------------------------------------------------------|------------------------|-----------------|----------------------------------------------------------------------------------------------------|-----------------------|--------|----------------------------|
| ile Action View Help |                                                                                                    |                        |                 |                                                                                                    |                       |        |                            |
| • 🔿 📶 🖬 🛅            |                                                                                                    |                        |                 |                                                                                                    |                       |        |                            |
| Console Root         | CITRIX                                                                                                    |                        |                 |                                                                                                    |                       |        | Actions                    |
| Search               | Cirkix                                                                                                    |                        |                 |                                                                                                    |                       |        | Stores                     |
| Machine Catalogs     | Name                                                                                                    | Authenticated          | Subscription En | bied                                                                                                    | Access                |        | Create Store               |
| AppDisks             | CitrixXenAppSvrStore                                                                                                    | Yes                    | Yes             |                                                                                                    | Internal network only |        | Export Multi-Store Provisi |
| Applications         | Store Service                                                                                                    | Yes                    | Yes             |                                                                                                    | Internal network only |        | Manage NetScaler Gatew     |
| Policies             |                                                                                                    |                        |                 |                                                                                                    |                       |        | Manage Beacons             |
| Cogging              |                                                                                                    |                        |                 |                                                                                                    |                       |        | Set Default Website        |
| Configuration        |                                                                                                    |                        |                 |                                                                                                    |                       |        | View                       |
| Controllers          | Details - CitrixXenAppSvrSto                                                                                                    |                        |                 |                                                                                                    |                       |        | Refresh                    |
| \Xi Hosting          | Detain Debugs Controller                                                                                                    | Barahara Kas Minh Cita |                 |                                                                                                    |                       |        | Help                       |
| 2. Licensing         | Details Dervery Conduces                                                                                                    | Acceiver for web site  |                 | Carrie                                                                                                    | A therefore blotheds  | Lume a | CitrinVanAmaCurCtara       |
| App-V Publishing     | http://citricenanosyt.mortar                                                                                                    |                        | reWeb           | Disabled                                                                                                    | User name and nasswo  | Not Us | CitrixAenAppSvrStore       |
| AppDNA               | The state of the second state of the second st | Copy URL               |                 | Concernance of the second second second second second second second second second second second second second s |                       |        | Manage Derivery Condion    |
| Tones Zones          |                                                                                                    |                        |                 |                                                                                                    |                       |        | Configure Unitied Experie  |
| Stores               |                                                                                                    |                        |                 |                                                                                                    |                       |        | Manage Authentication .    |
| Server Group         |                                                                                                    |                        |                 |                                                                                                    |                       |        | Manage Receiver for we     |
|                      |                                                                                                    |                        |                 |                                                                                                    |                       |        | Configure Kemote Acces     |
|                      |                                                                                                    |                        |                 |                                                                                                    |                       |        | Configure XenApp Service   |
|                      |                                                                                                    |                        |                 |                                                                                                    |                       |        | Configure Store Settings   |
|                      |                                                                                                    |                        |                 |                                                                                                    |                       |        | Export Provisioning File   |
|                      |                                                                                                    |                        |                 |                                                                                                    |                       |        | Remove Store               |
|                      |                                                                                                    |                        |                 |                                                                                                    |                       |        | Help                       |
|                      |                                                                                                    |                        |                 |                                                                                                    |                       |        |                            |
|                      |                                                                                                    |                        |                 |                                                                                                    |                       |        |                            |
|                      | U                                                                                                    |                        |                 |                                                                                                    |                       |        |                            |

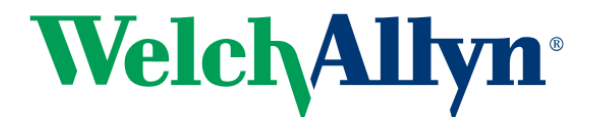

2.10.2 Paste the URL into a browser on a client machine. Click on Detect Receiver.

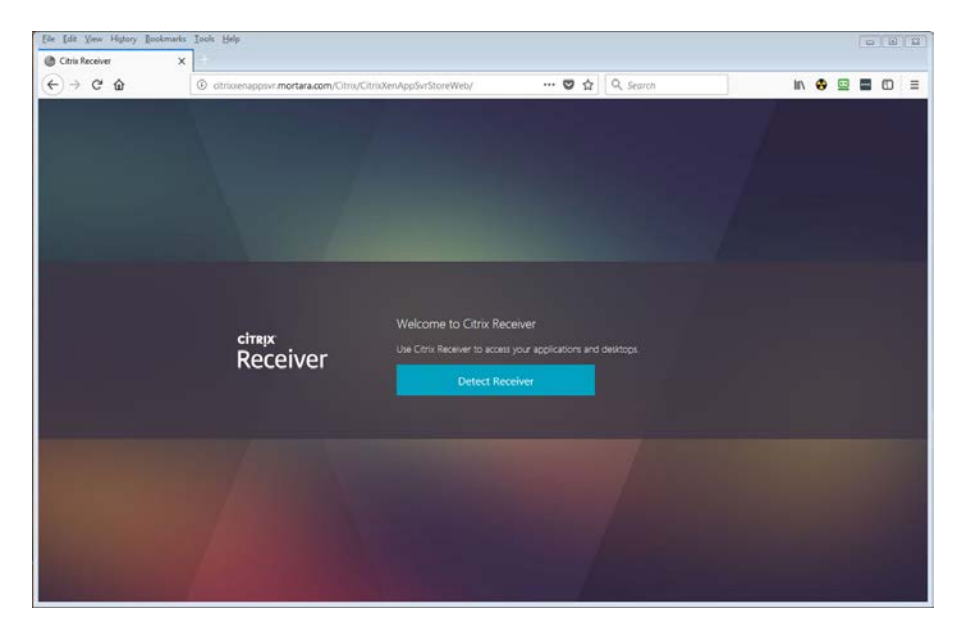

2.10.3 If you enabled both Username And Password and Domain Pass Through authentication methods and you are logged into a domain-joined machine, you will have a choice of logon methods. Click Log On to use your existing domain credentials, or click Switch To User Name And Password to enter them manually.

| Eile Edit View History Bookmarks | Icols Help                  |                                                                         |                 |               |      | Ē     | 0 0 2 |
|----------------------------------|-----------------------------|-------------------------------------------------------------------------|-----------------|---------------|------|-------|-------|
| Citrix Receiver X                | +                           |                                                                         |                 |               |      |       |       |
| (←) → @ @                        | otricomappevr.mortara.com/C | Citriv/CitrixXenAppSvrStoreWeb/                                         | 🖸 🏠             | Q. Search     | III\ | 🛛 😐 🖬 | 10 E  |
|                                  |                             |                                                                         |                 |               |      |       |       |
| сітя <sub>і</sub> х<br>StoreFi   | To use                      | the account you used to sign on to<br>Log On<br>Switch to Jair News and | the computer, i | click Log On. |      |       |       |
|                                  |                             |                                                                         |                 |               |      |       |       |

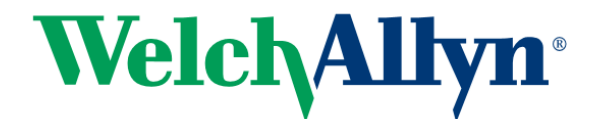

2.10.4 Click on Apps in the toolbar

| Ele Edit View History Bookmarks         | Icols Help                                  | Q                                             |                     |                    |                         |          |                        |        |
|-----------------------------------------|---------------------------------------------|-----------------------------------------------|---------------------|--------------------|-------------------------|----------|------------------------|--------|
| ← → C* ŵ<br>Private Upload 	 Dash 	 ACL | () 🔏 otrioxenappsvr.m<br>🔂 WebDev Dash 🛞 eH | ortara.com/Citrix/Citrix<br>sur 🥝 Rack 🔀 Maps | XenAppSvrStoreWeb/  | 💟                  | de Review 🕨 RR WebMail  | III 🤤    | 🛛 🔛 🔟<br>ZrixXenAppSvr | ≡<br>≫ |
| Citrix StoreFront                       |                                             |                                               | E FAVORITES         | 88<br>APPS         |                         |          | LDAP Test 1            | •      |
|                                         |                                             |                                               |                     |                    |                         | Q ßearch | Føvorites              |        |
|                                         |                                             |                                               |                     |                    |                         |          |                        |        |
|                                         |                                             |                                               |                     |                    |                         |          |                        |        |
|                                         |                                             |                                               | Ľ                   |                    |                         |          |                        |        |
|                                         |                                             |                                               | Add Far             | vorites            |                         |          |                        |        |
|                                         | G                                           | to Apps, click on D                           | etails next to your | choice and then se | elect Add to Favorites. |          |                        |        |
|                                         |                                             |                                               |                     |                    |                         |          |                        |        |
|                                         |                                             |                                               |                     |                    |                         |          |                        |        |
|                                         |                                             |                                               |                     |                    |                         |          |                        |        |
|                                         |                                             |                                               |                     |                    |                         |          |                        | _      |

2.10.5 Select an app and verify that it starts and displays correctly. Leave the app running for the next step.

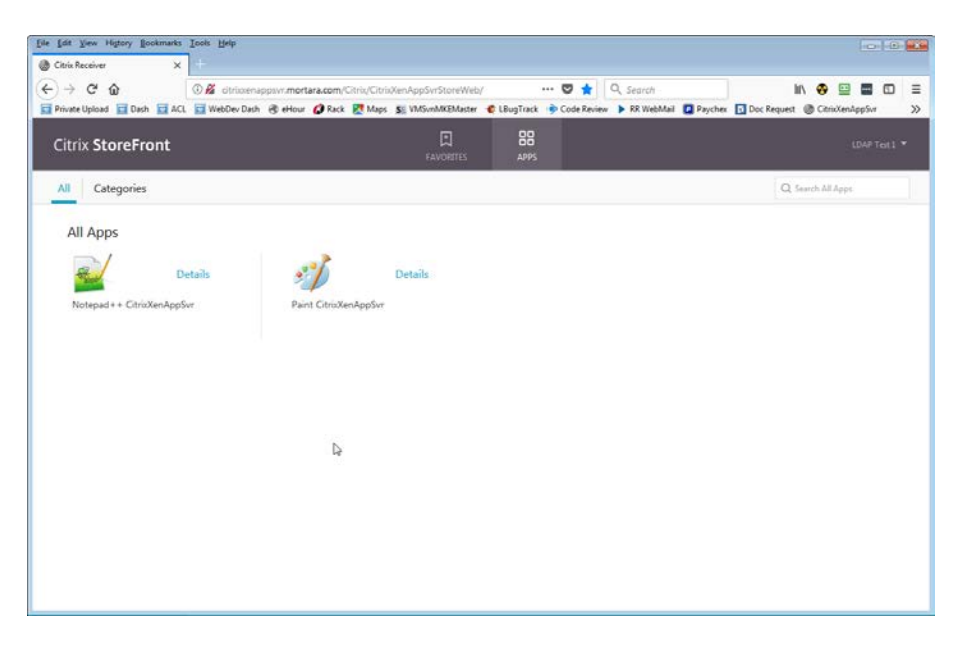

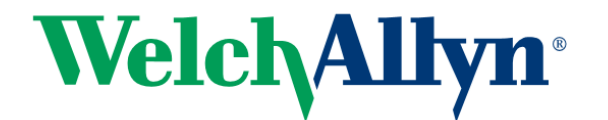

2.10.6 Back on the server, open Task Manager and select the Users tab. You should be able to see the user session that has logged in via StoreFront with a Session name similar to ICA-CGP #x. Close the application you just started.

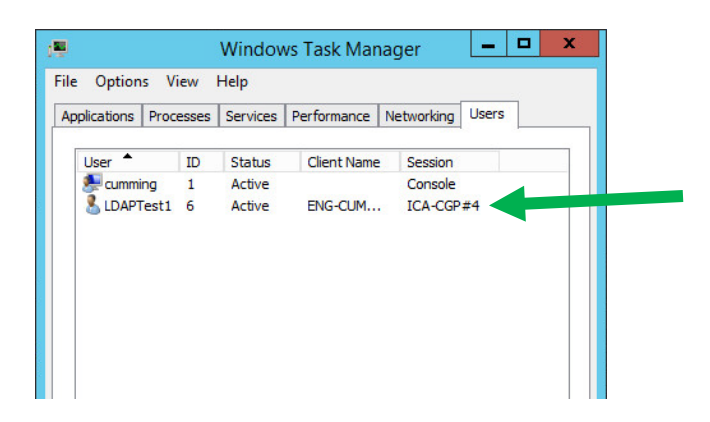

- 2.11 Create Policy For ConnexCardio
  - 2.11.1 Open Citrix Studio and select Citrix Studio > Policies in the left pane. Click on Create Policy in the Actions pane.
  - 2.11.2 In the All Settings listbox select the Graphics filter. Scroll to the bottom of the settings list below it and click on Select next to the Use Video Codec For Compression setting.

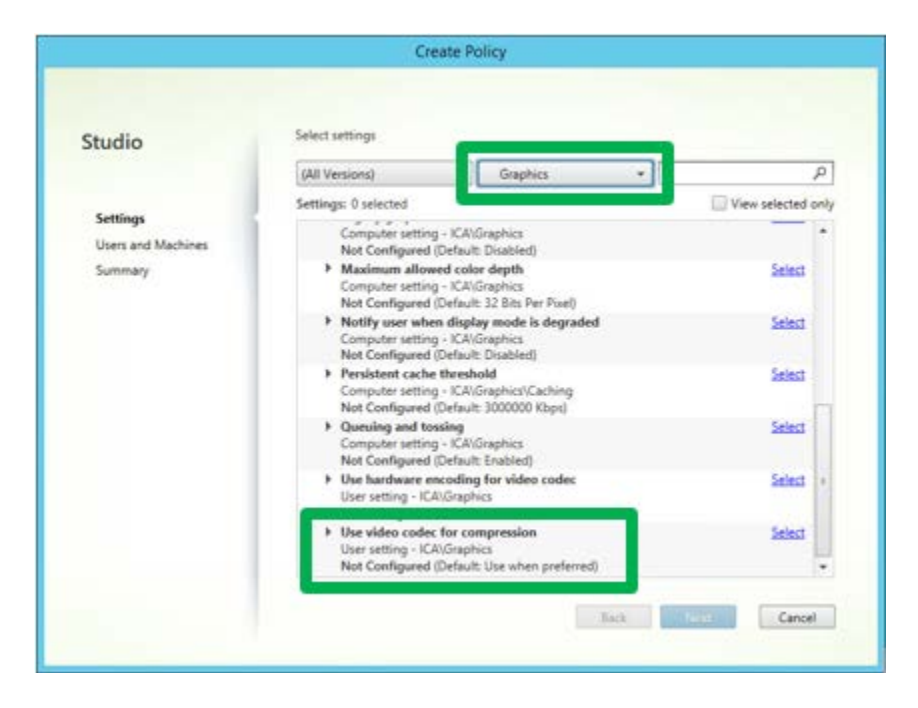

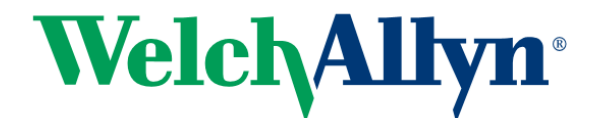

2.11.3 Select Do Not Use Video Codec from the listbox at the top and click OK

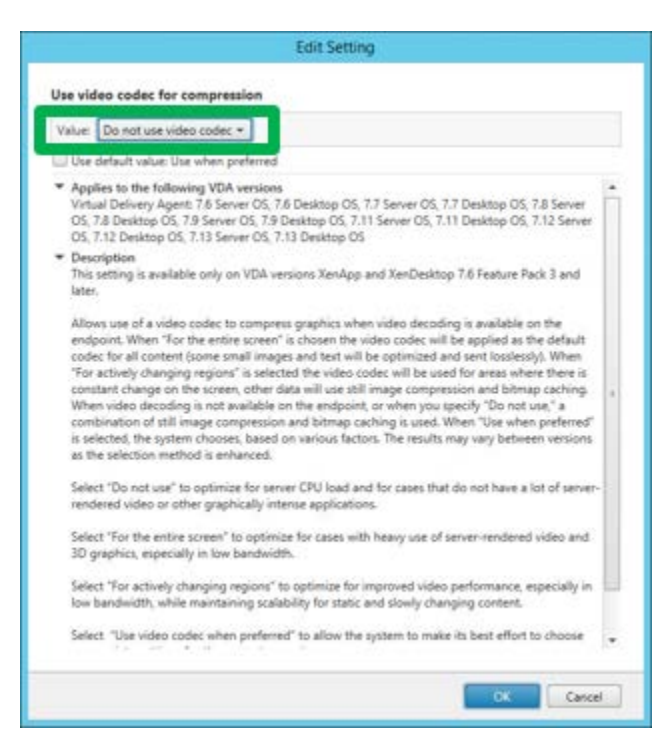

2.11.4 Back in the Create Policy dialog, scroll down in the All Settings listbox and select Visual Display. Scroll to the bottom of the settings list below it and click on Select next to the Visual Quality setting.

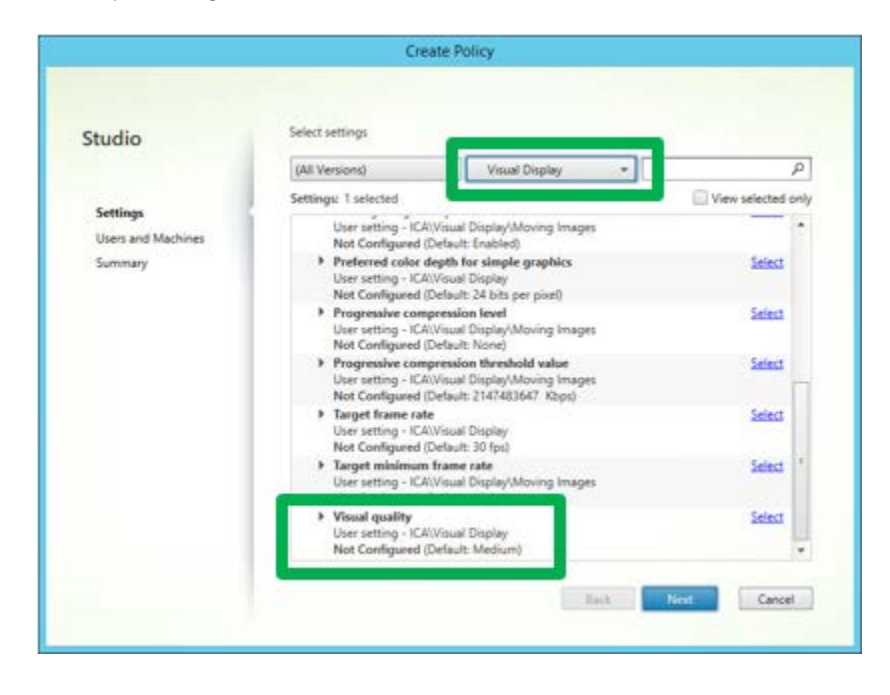

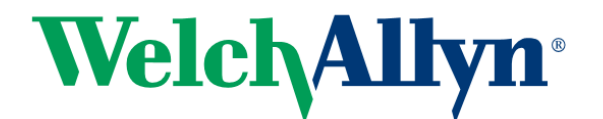

2.11.5 Select Always Lossless from the listbox at the top and click on OK.

|   | Along Inning .                                                                                                    |
|---|----------------------------------------------------------------------------------------------------|
| 1 | and Analysis and Analysis                                                                                                    |
| 5 | J Use default value: Medium                                                                                                    |
|   | Applies to the following VDA versions<br>Virtual Delivery Agent: 70.5 Server OS, 7.0 Desktop OS, 7.1 Server OS, 7.1 Desktop OS, 7.5 Server OS,<br>7.5 Desktop OS, 7.8 Server OS, 7.6 Desktop OS, 7.7 Server OS, 7.7 Desktop OS, 7.8 Server OS, 7.8<br>Desktop OS, 7.9 Server OS, 7.19 Desktop OS, 7.11 Desktop OS, 7.13 Server OS, 7.12 Server OS, 7.12 Server OS, 7.12 Server OS, 7.12 Server OS, 7.12 Server OS, 7.13 Server OS, 7.13 Server OS, 7 |
|   | <ul> <li>Description</li> <li>The desired visual quality of the images. Higher visual quality will result in increased bandwidth<br/>usage. For improved responsiveness in constrained bandwidth scenarios use lower visual quality, By<br/>default medium quality is selected.</li> </ul>                                                                                                    |
|   | In cases where preserving image data is vital (for example, when displaying X-ray images where no<br>loss of quality is acceptable). Always lossless should be selected, to assure no lossy data is ever sent.<br>Build to lossless may send lossy images when there are cases of high activity, but will improve quality<br>to lossless once activity ceases.                                                                                                    |
|   | If 'Always lossless' or 'Build to lossless' is selected, the effect of this setting is changed if the 'Allow<br>visually lossless compression' setting is configured and set to true. In this case, visually lossless<br>compression is used instead of true lossless compression. 'Always lossless' is then always visually<br>losaless and 'Build to lossless' is then build to visually losaless. For more information on true losaless<br>vs. visually lossless, see the help for 'Allow visually losaless or spression' setting.                                                                                                    |
|   | Related settings<br>Allow visually lossless compression.                                                                                                    |

2.11.6 Back in the Create Policy dialog, click on Next

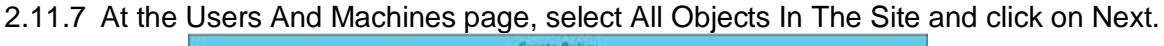

|                                             | Create Policy                                           |                          |
|---------------------------------------------|---------------------------------------------------------|--------------------------|
| Studio                                      | Assign policy to<br>O Selected user and muchine objects | All algorith in the site |
| ✓ Settings<br>Users and Machines<br>Summary |                                                         |                          |
|                                             |                                                         | Beck New Cancel          |

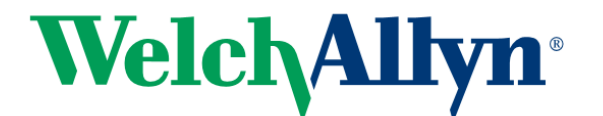

2.11.8 Give the policy a reasonable name and then click on Finish.

| Studio                                        | Summary<br>View a summary of the settings you configured                                                                                                    | I and provide a name for your new policy.                                                        |
|-----------------------------------------------|----------------------------------------------------------------------------------------------------|--------------------------------------------------------------------------------------------------|
| ✓ Settings<br>✓ Users and Machines<br>Summary | Policy name Policy2<br>Description                                                                                                    | 🗹 Enable policy                                                                                  |
|                                               | Settings configured: 2<br>Developes codec. for conspectation<br>User setting - ICAVGraphics<br>Do not user video coder (Contautt: User<br>when preferred)<br>Wisual referred)<br>User setting - ICAVVmail Display<br>Alweigs Lossless (Default: Medium) | Assigned to: user and machine objects<br>The settings are applied to all objects in the<br>site. |